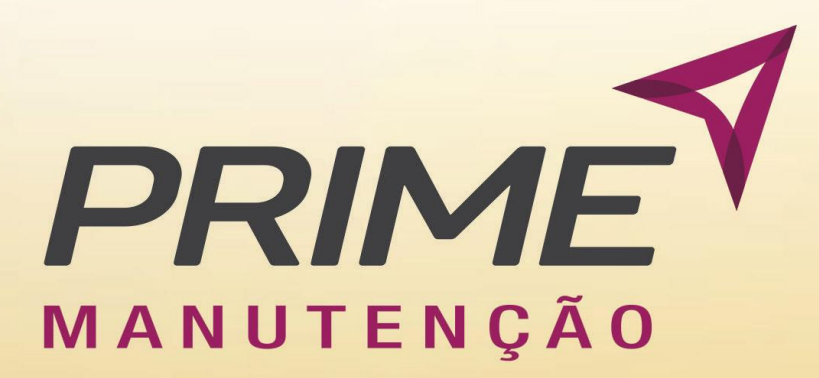

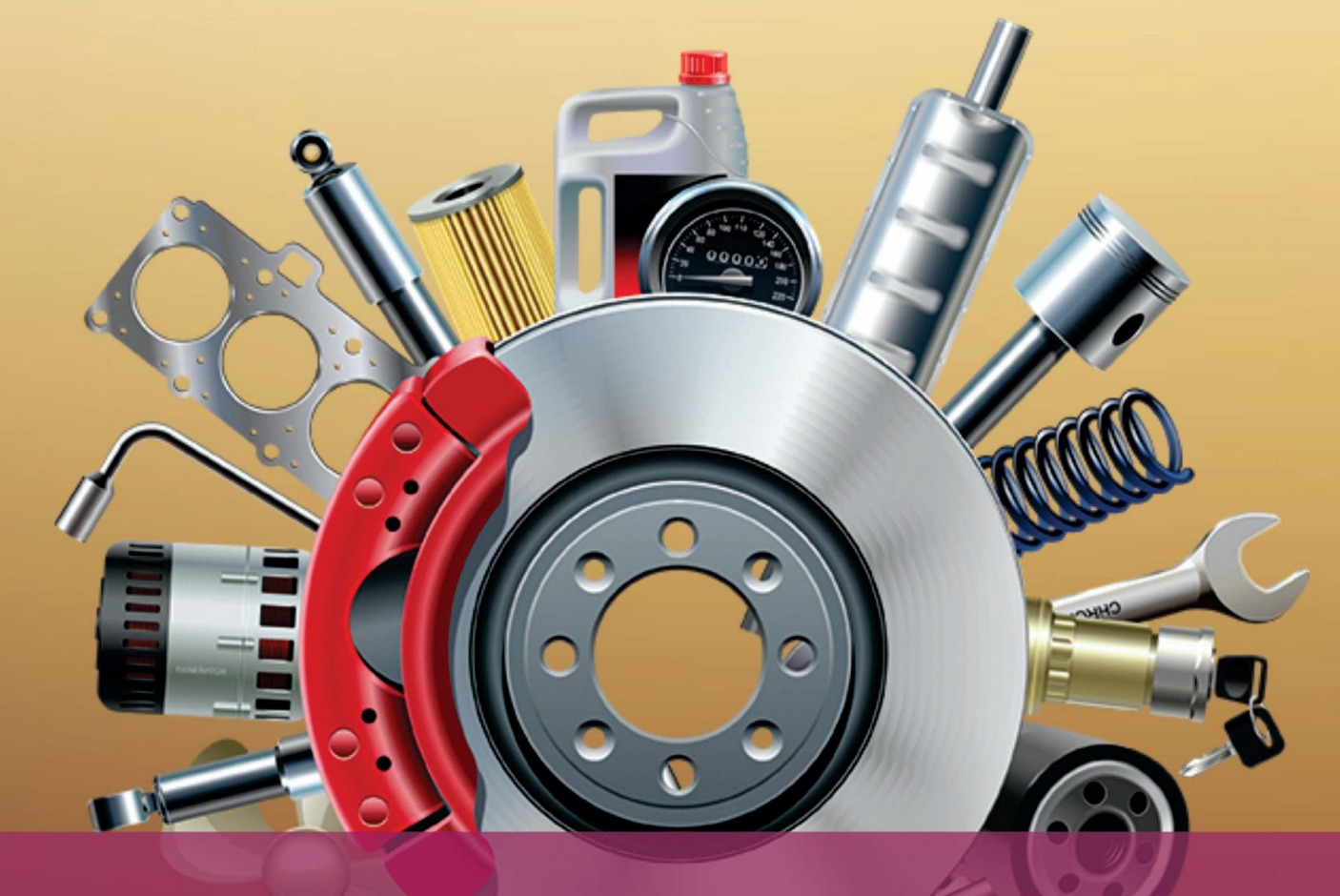

# MANUAL DE OFICINAS

SISTEMA INTEGRADO DE SERVIÇOS, ANÁLISES E TECNOLOGIA

# manutenção 2020

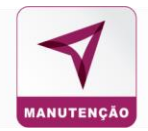

# Sumário

| 1. Introdução                  | 2  |
|--------------------------------|----|
| 2. Objetivo                    | 2  |
| 3. Acesso ao sistema           | 2  |
| 4. Tela inicial                | 4  |
| 5. Abrir Ordens de Serviço     | 5  |
| 6. Inserir os itens (peças)    | 8  |
| 7. Imprimir a Ordem de Serviço | 19 |
| 8. Checklist                   | 21 |
| 9. Consulta OS                 | 24 |
| 10. Veículos Entregues         | 36 |
| 11. Serviços Oferecidos        | 36 |
| 12. Histórico de Avisos        | 37 |
| 13. Avaliações de oficinas     | 38 |
| 14. Vídeos                     | 38 |
| 15. Integração                 | 39 |
| 16. Notificações               | 39 |

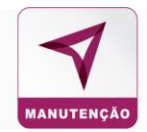

### 1. Introdução

O Sistema de manutenção atua na mediação entre clientes e oficinas credenciadas, com maior eficiência no controle das manutenções de frotas.

## 2. Objetivo

O objetivo deste manual é orientar as oficinas credenciadas a utilizarem o Sistema de Manutenção Prime Benefícios.

## 3. Acesso ao sistema

Para acessar ao Sistema de Manutenção da Prime Benefícios, acesse nosso site: https://www.primebeneficios.com.br/ e siga os seguintes passos:

Passo 1: Clique em "Login";

| $\leftarrow$ $\rightarrow$ C ( ) primebeneficios.com.br |      |                                                                        | ☆ =                      |
|---------------------------------------------------------|------|------------------------------------------------------------------------|--------------------------|
|                                                         | HOME | PRODUTOS E SERVIÇOS ESTABELECIMENTO - CONTATO<br>REDE ESTABELECIMENTOS | LOGIN PROPOSTAS          |
| Passo 2: Na opção Oficina clique em "Acessar".          |      |                                                                        |                          |
| USUÁRIO CARTÃO CREDENCIADO                              |      | EMPRESA CLIENTE                                                        | O F I C I N A<br>Acessar |

Nesta tela existem acessos para:

- Usuário do cartão: Aba destinada à consulta de saldo do cartão pelos usuários;
- Credenciado: Aba do sistema destinada a consultas financeiras;
- Empresa Cliente: Aba do sistema destinada à contratante do sistema de frotas;
- Oficina: Aba do sistema destinada ao acesso de oficinas contratadas.

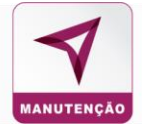

#### Passo 3: Insira login e senha informados pelo credenciador;

|         | Oficinas                             |
|---------|--------------------------------------|
| *       | Terminal                             |
| 4       | Login                                |
|         | Senha                                |
| Esqueci | minha senha Acessar                  |
|         | Vídeo Tutorial de Acesso ao Sistema. |

Em caso de perda de senha, clique em "Esqueci minha senha";

Preencha o código e usuário com o número da sua oficina;

Coloque o e-mail cadastrado no site e clique em recuperar senha, cheque o seu e-mail.

|                   | PRIME                 |  |
|-------------------|-----------------------|--|
|                   |                       |  |
|                   | RECOPERAÇÃO DE SENHA  |  |
|                   | Sistema de Manutenção |  |
| Código            |                       |  |
| 9999              |                       |  |
|                   |                       |  |
| Jsuário           |                       |  |
| 9999              |                       |  |
|                   |                       |  |
| -mail             |                       |  |
| email@dominio.com |                       |  |
|                   |                       |  |
|                   | Recuperar Senha       |  |
|                   | Voltar                |  |

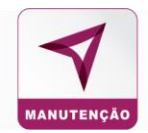

## 4. Tela inicial

Essa é a tela inicial do sistema, na qual temos informações da empresa no cabeçalho e dois gráficos com informações sobre as ordens de serviço e os comentários não lidos.

| PRIN        | PRIME CONSULTORIA E ASSESSORIA EMPRESARIAL LTDA<br>(19) 3518-3508 I 0800 745 88 77 |                                             |            |               | 1302174171 - MECÂNICA SHALOM<br>CNPJ: 33.895.346/0001-54              | ٠ | 💄 Sair |
|-------------|------------------------------------------------------------------------------------|---------------------------------------------|------------|---------------|-----------------------------------------------------------------------|---|--------|
|             | Bem vindo, Administrador!                                                          | Pendente Abertura<br>Cliente     Canceladas |            | RESUMO DAS OS | <ul> <li>Pondente Abertura<br/>Cliente</li> <li>Canceladas</li> </ul> |   |        |
| ©<br>*<br>= | 50% 50%                                                                            |                                             |            | 50% 50        | 8                                                                     |   |        |
|             | DADOS FINANCEIROS                                                                  |                                             |            |               |                                                                       |   |        |
|             | Razão Social                                                                       | CNPJ                                        | 7001-54    |               |                                                                       |   |        |
|             | Banco                                                                              | Agência Cr                                  | onta       |               |                                                                       |   |        |
|             | BANCO SANTANDER (BRASIL) S.A.                                                      | 0980-                                       | 13002178-9 |               |                                                                       |   |        |

1º indicador: Mostra a porcentagem de comentários não lidos nas ordens de serviço.

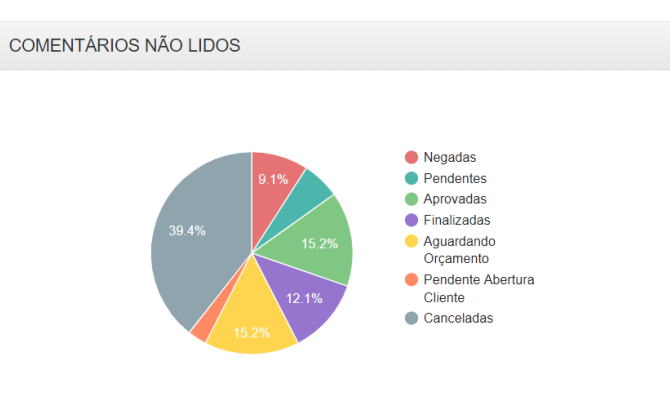

2º indicador: Mostra a porcentagem de status das ordens de serviço.

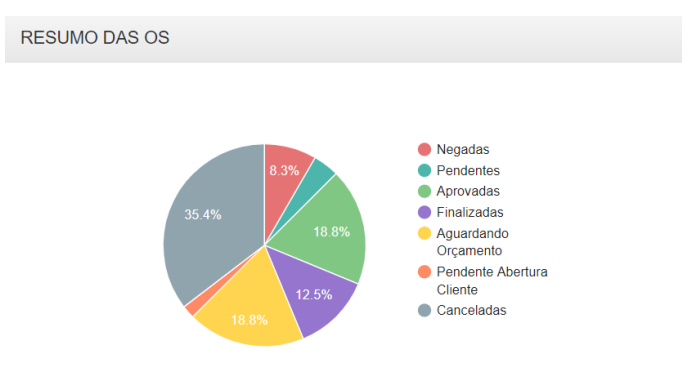

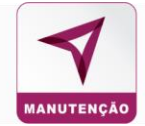

Há também um indicador de dados financeiros contendo as seguintes informações:

# 5. Abrir Ordens de Serviço

Passo 1: Clique em "Nova OS" no canto superior esquerdo;

| Ben vindo, Administrador! |               |
|---------------------------|---------------|
|                           | RESUMO DAS OS |
| A                         |               |

#### Passo 2: Insira o número do cartão e clique em "carregar";

| Veículo         |          |
|-----------------|----------|
| № Cartão:       | Placa:   |
| 146100000000201 | DZE-5288 |
|                 |          |
| Q, C,           | ARREGAR  |

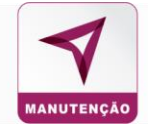

#### Passo 3: Insira a matrícula do condutor no campo "Reg. condutor" e clique em carregar;

| (19) 3518-3598      | 0800 745 88 77 |                 |           |                               | 1502 14545                    | CNPJ: 81.255.859/0001-47 |  |
|---------------------|----------------|-----------------|-----------|-------------------------------|-------------------------------|--------------------------|--|
| fculo               |                |                 |           | Condutor                      |                               |                          |  |
| Cartão:             |                | Placa:          |           | Reg Condutor:                 |                               | 7                        |  |
| 146100000000201     |                | DZE-5288        |           | 123                           |                               |                          |  |
|                     | ٩              | CARREGAR        |           |                               | Q CARF                        | REGAR                    |  |
| 9 - da ( - da       |                |                 |           |                               |                               |                          |  |
| ormações do veículo |                |                 |           | Informações do condutor       |                               |                          |  |
| CORSA               |                | CHEVROLET       |           | Condutor<br>FERNANDO DE ABREU | Condutor<br>FERNANDO DE ABREU |                          |  |
| omhustível          | Km do veículo  | Km              | Km Rodado | CNH                           | Categoria CNH                 | Telefone                 |  |
| FLEX                | 0              |                 |           | 12412                         | E                             | () -1221                 |  |
| ormações da Ordem   | de Servico     |                 |           |                               |                               |                          |  |
|                     | ·              |                 |           |                               |                               |                          |  |
| ita de entrada      |                | Hora de entrada |           | Tipo de serviço               |                               | Categoria do serviço     |  |
|                     |                |                 |           | OLLEGIONE                     |                               | OLLEGIONE                |  |
| servações           |                |                 |           |                               |                               |                          |  |

Passo 4: Insira o km atual do veículo, no campo "Informações do veículo";

| Informações do veículo |               |           |           |  |  |
|------------------------|---------------|-----------|-----------|--|--|
| Modelo                 |               | Marca     |           |  |  |
| CORSA                  |               | CHEVROLET |           |  |  |
| Combustivel            | Km do veículo | Km        | Km Rodado |  |  |
| FLEX                   | 0             |           |           |  |  |
|                        |               |           |           |  |  |

Passo 5: Em informações da Ordem de serviço, clique no campo Data de entrada e selecione a data que o veículo entrou na oficina;

| «  | F  | eve | reiro | 202 | »  |    |        |
|----|----|-----|-------|-----|----|----|--------|
| Do | Se | Те  | Qu    | Qu  | Se | Sa | eículo |
| 26 | 27 | 28  | 29    | 30  | 31 | 1  | elouio |
| 2  | 3  | 4   | 5     | 6   | 7  | 8  |        |
| 9  | 10 | 11  | 12    | 13  | 14 | 15 |        |
| 16 | 17 | 18  | 19    | 20  | 21 | 22 |        |
| 23 | 24 | 25  | 26    | 27  | 28 | 29 |        |
| 1  | 2  | 3   | 4     | 5   | 6  | 7  |        |

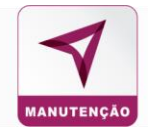

Passo 6: Insira a hora de entrada do veículo na oficina, a hora de entrada não pode ser menor que a hora atual. Exemplo: A hora atual é 08:00, coloque 5 minutos a mais no caso 08:05.

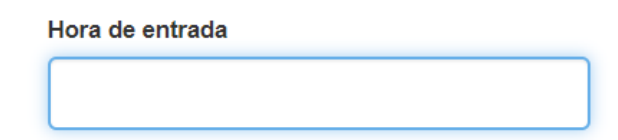

#### Passo 7: Insira a categoria e o tipo de serviço;

| po de serviço | Categoria do servico    |
|---------------|-------------------------|
| SELECIONE V   |                         |
| SELECIONE     | SELECIONE               |
| MECANICA      |                         |
| ELÉTRICA –    | SELECIONE               |
| BORRACHARIA   | CORRETIVA               |
| FUNILARIA     |                         |
| TAPEÇARIA     | PREVENTIVA              |
| VIDROS        | SINISTRO                |
| PEÇA          | GUINCHO                 |
|               |                         |
|               | VISTORIA INMETRO        |
|               | AQUISICAO DE PECA       |
| SERVICO TORNO | EM GARANTIA (SEM VALOR) |
| SERVIÇO SOLDA |                         |
| MONITORAMENTO | FREDITIVA               |
| DOCUMENTAÇÃO  | DESPACHANTE             |

Passo 8: A aba observações fica disponível para inserir comentários ou informações sobre a ordem de serviço, o preenchimento não é obrigatório.

| Observações |                   |
|-------------|-------------------|
|             |                   |
|             |                   |
|             |                   |
|             |                   |
|             | H Salvar Rascunho |

Passo 9: Clique em "Salvar Rascunho".

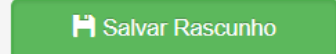

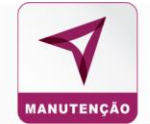

Passo 10: Insira a estimativa de entrega do veículo, validade do orçamento e previsão de início em dias.

| Detalhes da OS               |                              |                             |                                    |                      |                  |              |
|------------------------------|------------------------------|-----------------------------|------------------------------------|----------------------|------------------|--------------|
| Veículo                      | Marca                        | Placa<br>DZE-5288           | Combustivel<br>FLEX                | Chassi<br>5454848484 | Ano<br>2019/2020 | Km<br>123123 |
| Unidade<br>teste 10          | CIdade                       | Tipo de serviço<br>MECANICA | Categoria do serviço<br>PREVENTIVA |                      |                  |              |
| Data entrada<br>06/03/2020   | Hora entrada<br>09:48        |                             |                                    |                      |                  |              |
| Estimativa de entrega (dias) | Validade do orçamento (dias) | Previsão de início (dias)   |                                    |                      |                  |              |
| Observações                  |                              |                             |                                    |                      |                  |              |

### 6. Inserir os itens (peças)

Passo 1: Para inserir os itens, siga os passos a seguir. Os itens devem ser inseridos um por vez;

| OS 284                                                           |                            |                   |                     |           |       |           |
|------------------------------------------------------------------|----------------------------|-------------------|---------------------|-----------|-------|-----------|
|                                                                  | 🕀 Comprovante 보 Checklist  |                   |                     |           |       |           |
| OS INCOMPLETA                                                    |                            | <b>1</b> Detalhes | Section Comentários | 1 Imagens | ltens | Histórico |
| Detalhes para emissão da NF (peças)                              |                            |                   |                     |           |       |           |
| Nome Fantasia<br>PRIME CONSULTORIA E ASSESSORIA EMPRESARIAL LTDA | CNPJ<br>05.340.639/0001-30 |                   |                     |           |       |           |
| Detalhes para emissão da NF (serviços)                           |                            |                   |                     |           |       |           |
| Nome Fantasia<br>SISTEMA PRIME COMPLETO                          | CNFJ<br>06.426.574/0001-02 |                   |                     |           |       |           |

Obs: Em casos específicos, irá aparecer uma mensagem indicando um desconto na peça e mão de obra do cliente. O desconto irá automaticamente aparecer no item selecionado.

| ATENCÃO: Por forcas contratuais   | s será obrigatório a aplicação de um desconto  | de 10.0% em todos as pecas e um desco  | nto de 5.0% em toda a MDC | o que compõem a ordem de servico   |
|-----------------------------------|------------------------------------------------|----------------------------------------|---------------------------|------------------------------------|
| ALLINGHO. I OI IOIGUS COMBUILLUUR | s, sera obligatorio a apricação de un desconto | de 10,070 em todos do peção e um deseo |                           | que compositi a oracin de serviço. |

O desconto irá ser visualizado nesses dois campos:

| Desc. Peças |   | Desc. MD | 0 |
|-------------|---|----------|---|
| 10,0        | % | 5,0      | % |

Passo 2: Insira o código do produto que será realizada a troca, caso não possua, coloque na ordem crescente. Exemplo: 1,2,3,4;

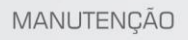

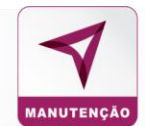

Código

|                                                          | Categoria                            |
|----------------------------------------------------------|--------------------------------------|
|                                                          | ACABAMENTOS EXTERN                   |
|                                                          | ٩                                    |
|                                                          | SELECIONE                            |
| Desse 2. Calasiano e estadaria que a predute se aposius. | TODAS                                |
| Passo 3: Selecione a categoria que o produto se encaixa; | ACABAMENTOS<br>EXTERNOS              |
|                                                          | ACABAMENTOS<br>INTERNOS              |
|                                                          | ACESSÓRIOS                           |
| Passo 4: Selecione a descrição do produto;               | ALIMENTACÃO DE<br>Descrição          |
|                                                          | ACABAMENTO DA COLU 🏝 S               |
|                                                          | I Q • •                              |
|                                                          | SELECIONE                            |
|                                                          | ACABAMENTO DA<br>COLUNA INTERNA      |
|                                                          | ACABAMENTO DO BOTAO<br>DO BANCO      |
|                                                          | ACABAMENTO DO<br>SUPORTE DO BANCO    |
|                                                          | ACABAMENTO INTERNO<br>VIDRO TRASEIRO |
|                                                          | ALAVANCA DE<br>REGULAGEM DO BANCO    |
|                                                          | ALCA DO TETO                         |

Passo 5: insira a marca da peça que substituirá. Exemplo: Bosch;

| Marca |  |
|-------|--|
|       |  |
|       |  |

Passo 6: Indicar a procedência (tipo) da peça que será utilizada;

#### Significados:

**Original** – São peças que replicam em todas as características da peça genuína, vem da mesma fabricante e montadora, porém não contém o logo da montadora.

Genuína - Peça fabricada pela montadora e para determinada marca/modelo.

**Mão de obra** – Toda atividade que onera o trabalho de quem executa a ação (pode ou não estar relacionado a uma troca de peças)

Remanufaturada - Peças reutilizadas e revendidas.

Paralelo - São desenvolvidas por diversas empresas, variedade de marcas.

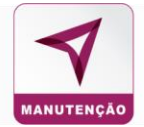

| Тіро          | Ga |
|---------------|----|
| SELE A        | ę  |
| SELECIONE     |    |
| ORIGINAL      |    |
| GENUINA       |    |
| MAO DE OBRA   |    |
| REMANUFATURA  | DA |
| MERC PARALELC | )  |

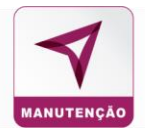

K١

Q

|                                                                             | Garantia  |
|-----------------------------------------------------------------------------|-----------|
| Passo 7: Selecione a garantia do produto (à critério da oficina); ———>      | SELE 🔺    |
|                                                                             | 1         |
|                                                                             | SELECIONE |
|                                                                             | 30 DIAS   |
|                                                                             | 60 DIAS   |
|                                                                             | 90 DIAS   |
|                                                                             | 6 MESES   |
|                                                                             | 12 MESES  |
|                                                                             | 15 MESES  |
|                                                                             | 18 MESES  |
|                                                                             | 2 ANOS    |
|                                                                             | 3 ANOS    |
| Passo 8: Insira a garantia em KM que a oficina irá oferecer para o cliente; |           |

#### **KM** Garantia

Passo 9: Insira a quantidade de peças do mesmo produto. Exemplo: serão trocados os 4 pneus, então deverá ser colocado o número 4 no campo;

| Quantidade |
|------------|
|            |
|            |

Passo 10: Insira o valor unitário de cada produto. Exemplo: se cada pneu custa R\$ 80,00, esse é o valor que deve ser inserido;

| Valor un | it. |  |
|----------|-----|--|
| R\$      |     |  |

Passo 11: O campo desconto fica bloqueado e só será liberado caso o cliente tenha desconto em contrato, do contrário o desconto deve ser inserido no valor unitário em casos de peças;

| Desc. Peças |   |  |  |  |  |  |  |
|-------------|---|--|--|--|--|--|--|
| 0           | % |  |  |  |  |  |  |

Passo 12: O campo de desconto de mão de obra estará bloqueado, pois é uma função apenas para desconto de mão de obra;

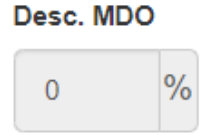

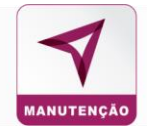

Passo 13: Insira o valor em reais, (por hora) da mão de obra de seu colaborador e o sistema multiplicará pelo tempo de serviço;

#### Valor/Hora M. de obra

| R\$ | 0,00 |  |  |
|-----|------|--|--|
|-----|------|--|--|

Passo 14: Selecione o tempo de mão de obra de seu colaborador;

| Tempo M. de obra |   |   |
|------------------|---|---|
| SELECIONE        |   |   |
|                  | Q |   |
| SELECIONE        |   | • |
| SEM M. OBRA      |   |   |
| 05 MIN           |   |   |
| 10 MIN           |   |   |
| 15 MIN           |   |   |
| 20 MIN           |   |   |
| 25 MIN           |   |   |
| 30 MIN           |   |   |
| 35 MIN           |   |   |
| 40 MIN           |   | • |

Passo 15: Verifique o valor total da mão de obra, que aparecerá no item abaixo:

| Total M. | Total M. de obra |  |  |  |  |  |  |  |  |  |  |
|----------|------------------|--|--|--|--|--|--|--|--|--|--|
| R\$      | 50,00            |  |  |  |  |  |  |  |  |  |  |

Este campo mostra o resultado do cálculo valor hora mão de obra que é multiplicado pelo tempo da mão de obra.

Passo 16: Após a conferência dos itens, clique em "Inserir Item";

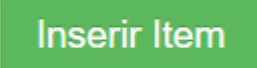

OBS: Para casos específicos, itens padronizados serão disponibilizados, na qual teremos adição de:

- 1- Campo Apelido, com a descrição exata do item.
- 2- Sugestão de valores para a OS, que aparecerão em azul acima dos campos "Valor Unit." e "Tempo mão de obra". (esses valores são originários da tabela de padronização de itens)
- 3- Part Number será preenchido automaticamente.

| MANUTEN         | IÇÃO                     |                       |                  |           |                       |               |                   |                  |          | MAN         |
|-----------------|--------------------------|-----------------------|------------------|-----------|-----------------------|---------------|-------------------|------------------|----------|-------------|
| Adicionar Itens |                          |                       |                  |           |                       |               |                   |                  |          |             |
| Código          | Categoria                |                       | Apelido          |           | Descrição             | Marca         | PartNumber        | Тіро             | Garantia | KM Garantia |
|                 | Air-Bag                  | Ψ.                    | Modulo do Air Ba | ag 🔻      | MODULO DO AIR BAG - ( | 3М *          | 51998512          | ORIG *           | SELE *   |             |
| Quantidade      | Valor unit.              | R\$ 824,39            | Desc. Peças      | Desc. MDO | Valor/Hora M. de obra | Tempo M. 0 ho | oras e 30 minutos | Total M. de obra |          |             |
|                 | R\$                      |                       | 0 %              | 0 %       | R\$                   | SELECIONE     |                   | R\$ 0,00         |          |             |
|                 |                          |                       |                  |           |                       |               |                   |                  |          |             |
| Valor de refer  | ência de peça original e | e mão de obra da tabe | ela tempária.    |           |                       |               |                   |                  |          |             |
|                 |                          |                       |                  |           | Inserir Item          |               |                   |                  |          |             |

Passo 17: Abaixo de inserir item verifique se todos os itens foram inseridos no sistema.

| Código | Descrição                      | Marca | Categoria               | Tipo     | Qtde | Valor Unit. | Desc.<br>Peça<br>% | Desc.<br>MDO<br>% | Tempo M.<br>Obra | Valor Hora M.<br>Obra | Valor M. Obra | Garantia  | KM<br>Garantia | Total      | Ação |
|--------|--------------------------------|-------|-------------------------|----------|------|-------------|--------------------|-------------------|------------------|-----------------------|---------------|-----------|----------------|------------|------|
| 12     | ACABAMENTO DO<br>FRISO LATERAL | x     | ACABAMENTOS<br>EXTERNOS | ORIGINAL | 2    | 100,00      | 0                  | 0                 | 30 MIN *         | 70,00                 | 35,00         | 30 DIAS * | 222            | R\$ 235,   | H I  |
|        |                                |       |                         |          |      | R\$ 200,00  |                    |                   |                  |                       | R\$ 35,00     |           |                | R\$ 235,00 |      |

Para excluir, clique nos três pontos no campo "ação" e clique em "excluir".

Itens

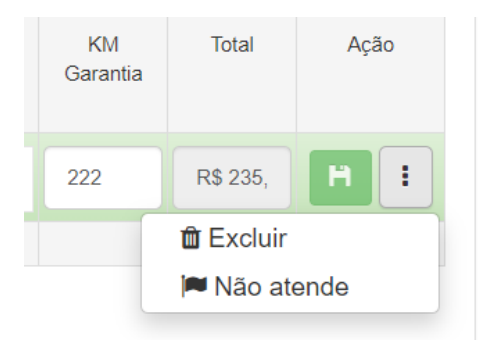

Passo 18: Alterar itens inseridos - O sistema permite que sejam alterados os valores e o prazo de garantia. Após a alteração, a linha ficará amarela.

Passo 19: Clique no disquete verde, para que o item alterado seja salvo.

| Itens  |                                |       |                         |          |      |             |                    |                   |                  |                       |               |           |                |            |      |
|--------|--------------------------------|-------|-------------------------|----------|------|-------------|--------------------|-------------------|------------------|-----------------------|---------------|-----------|----------------|------------|------|
| Código | Descrição                      | Marca | Categoria               | Tipo     | Qtde | Valor Unit. | Desc.<br>Peça<br>% | Desc.<br>MDO<br>% | Tempo M.<br>Obra | Valor Hora M.<br>Obra | Valor M. Obra | Garantia  | KM<br>Garantia | Total      | Ação |
| 12     | ACABAMENTO DO<br>FRISO LATERAL | x     | ACABAMENTOS<br>EXTERNOS | ORIGINAL | 2    | 100,00      | 0                  | 0                 | 30 MIN 🔻         | 70,00                 | 35,00         | 30 DIAS * | 222            | R\$ 235,   | H :  |
|        |                                |       |                         |          |      | R\$ 200,00  |                    |                   |                  |                       | R\$ 35,00     |           |                | R\$ 235,00 |      |

Assim que clicar no disquete, a linha voltará a ficar verde

| Código | Descrição                      | Marca | Categoria               | Tipo     | Qtde | Valor Unit. | Desc.<br>Peça<br>% | Desc.<br>MDO<br>% | Tempo M.<br>Obra | Valor Hora M.<br>Obra | Valor M. Obra | Garantia  | KM<br>Garantia | Total      | Ação |
|--------|--------------------------------|-------|-------------------------|----------|------|-------------|--------------------|-------------------|------------------|-----------------------|---------------|-----------|----------------|------------|------|
| 12     | ACABAMENTO DO<br>FRISO LATERAL | x     | ACABAMENTOS<br>EXTERNOS | ORIGINAL | 2    | 100,00      | 0                  | 0                 | 30 MIN 🔻         | 70,00                 | 35,00         | 30 DIAS 🔻 | 222            | R\$ 235,   | H :  |
|        |                                |       |                         |          |      | R\$ 200,00  |                    |                   |                  |                       | R\$ 35,00     |           |                | R\$ 235,00 |      |

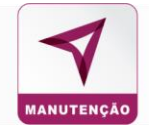

Passo 20: Cheque o campo "totais" e confira se está tudo correto conforme o preenchimento.

| Totais      |                |                   |                      |             |
|-------------|----------------|-------------------|----------------------|-------------|
| Total peças | Desconto peças | Total mão de obra | Desconto mão de obra | Total da OS |
| R\$ 200,00  | R\$ 0,00       | R\$ 35,00         | R\$ 0,00             | R\$ 235,00  |

Passo 21: Clique na aba de comentários, lá você poderá adicionar qualquer adendo, item que está com dúvida e o seu cliente poderá vê-lo.

|                 | 🖶 Comprovante 🗳 Checklis   | t               |                   | $\mathbf{X}$ |           |        |           |
|-----------------|----------------------------|-----------------|-------------------|--------------|-----------|--------|-----------|
|                 |                            |                 | <li>Detalhes</li> | Comentários  | 1 Imagens | tens 🗈 | Histórico |
|                 |                            |                 |                   |              |           |        |           |
| IPRESARIAL LTDA | CNPJ<br>05.340.639/0001-30 |                 |                   |              |           |        |           |
|                 | CNPJ                       |                 |                   |              |           |        |           |
|                 | 06.426.574/0001-02         |                 |                   |              |           |        |           |
|                 | Net                        | ihum comentário |                   |              |           |        |           |

Abaixo está a aba para inserir o comentário;

| Comentários          |                   |
|----------------------|-------------------|
|                      | Nenhum comentário |
| Adicionar comentário |                   |
| 1                    |                   |
|                      |                   |
|                      | Salvar            |

#### Passo 22: Clique em "Salvar", para registrar o seu comentário

|                      | Nenhum comentário |  |        |
|----------------------|-------------------|--|--------|
| Adicionar comentário |                   |  |        |
|                      |                   |  |        |
|                      |                   |  |        |
|                      |                   |  |        |
|                      |                   |  | Salvar |
|                      |                   |  |        |

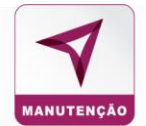

#### Passo 23: Para anexar uma imagem na OS, clique em "Imagens";

| OS INCOMPLETA                                   | <li>Detalhes</li>  | 🗣 Comentários | 🛓 Imagens | 🖪 Itens | Histórico |  |
|-------------------------------------------------|--------------------|---------------|-----------|---------|-----------|--|
|                                                 |                    |               |           | 4       |           |  |
|                                                 |                    |               |           |         |           |  |
| Detalhes para emissão da NF (peças)             |                    |               |           | /       |           |  |
| Nome Fantasia                                   | CNPJ               |               |           | •       |           |  |
| PRIME CONSULTORIA E ASSESSORIA EMPRESARIAL LTDA | 05.340.639/0001-30 |               |           |         |           |  |
|                                                 |                    |               |           |         |           |  |
| Detalhes para emissão da NF (serviços)          |                    |               |           |         |           |  |
| Nome Fantasia                                   | CNPJ               |               |           |         |           |  |
| SISTEMA PRIME COMPLETO                          | 06.426.574/0001-02 |               |           |         |           |  |
|                                                 |                    |               |           |         |           |  |
| Imagens                                         |                    |               |           |         |           |  |
|                                                 |                    |               |           |         |           |  |

Passo 24: Abaixe a tela e clique em: escolher arquivo;

| Imagens          |          |
|------------------|----------|
| Upload de imagem |          |
| <b>≜</b> Salvar  |          |
|                  | @ Emitir |

Passo 25: Irá abrir uma aba no seu computador, para escolher a foto que deseja anexar. Clique duas vezes ou clique uma vez e depois em "abrir" na foto para selecioná-la.

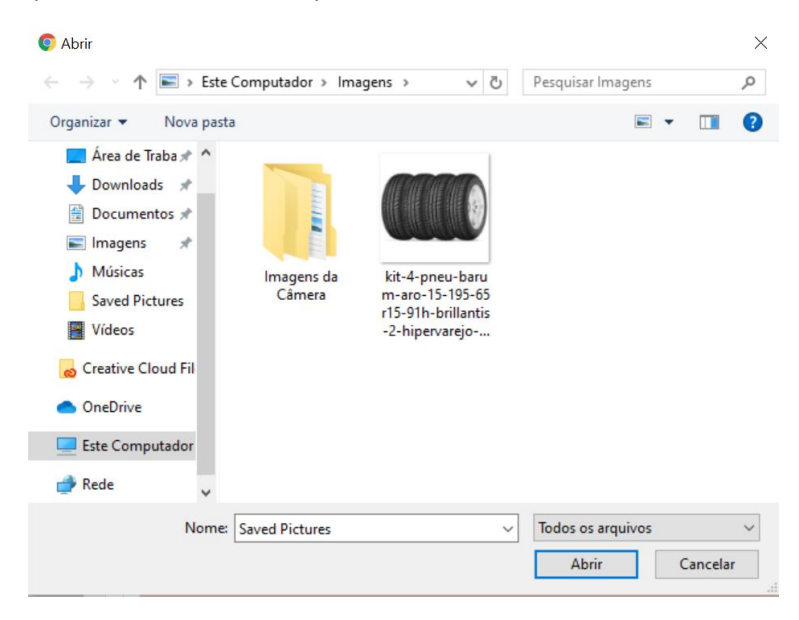

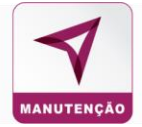

Passo 26: Clique em "Salvar".

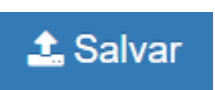

Então aparecerá a tela com a foto para você:

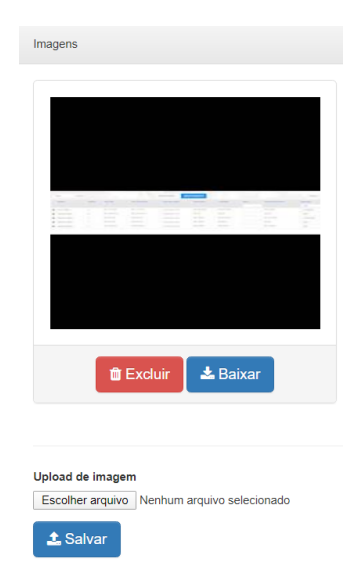

Passo 27: Aqui você terá a opção de excluir a imagem e de baixar novamente para o seu computador.

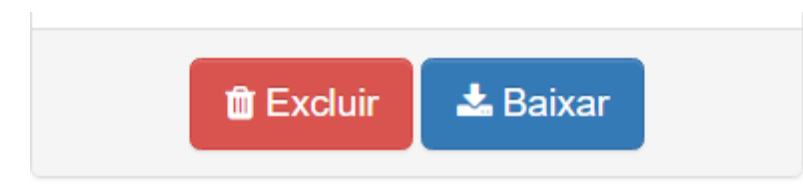

| 🗎 Excluir 🛓 Baixar                                                 |          |  |
|--------------------------------------------------------------------|----------|--|
| Upload de imagem<br>Escolher arquivo<br>Nenhum arquivo selecionado | ⊗ Emitir |  |

Passo 28: Clique em "emitir", para a criação da OS;

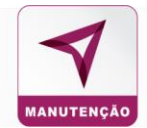

Irá aparecer a tela da OS finalizada para você.

Será gerado um número de OS, que será a identificação da sua ordem de serviço (EX: OS 298);

A tela mostrará a palavra PENDENTE no canto esquerdo, significando que o orçamento que você estipulou para a sua OS está pendente de aprovação do cliente.

|    | PRIME CONSULTORIA E ASSESSORIA EMPRESARIAL LTDA<br>(19) 3518-3598   0800 745 88 77 | 1302145460 - OFICINA 1302145460 200<br>CNPJ: 81.255.859/0001-48 |
|----|------------------------------------------------------------------------------------|-----------------------------------------------------------------|
| *  | _                                                                                  |                                                                 |
| •  | OS 298                                                                             |                                                                 |
| Q  |                                                                                    | ⊖ Comprovante La Checklist                                      |
| æ  | PENDENTE                                                                           | 🔿 Datallass 🔿 Computédes 🛧 Imperes 🚯 Inc. 🚯 Hereitére           |
| := |                                                                                    |                                                                 |
|    | Detalhes para emissão da NF (peças)                                                |                                                                 |
| 5  | Nome Fantasia                                                                      | CNPJ                                                            |
| J  | PRIME CONSULTORIA E ASSESSORIA EMPRESARIAL LTDA                                    | 05.340.639/0001-30                                              |
| *  |                                                                                    |                                                                 |
|    | Detalhes para emissão da NF (serviços)                                             |                                                                 |
| -  | Nome Fantasia                                                                      | CNPJ                                                            |
| ⇒  | SISTEMA PRIME COMPLETO                                                             | 06.426.574/0001-02                                              |
|    |                                                                                    |                                                                 |

Obs: Caso o cliente tenha desconto para ser adicionado na OS, o usuário da oficina irá visualizar as seguintes modificações:

Ao clicar em "Emitir" o usuário encontrará a opção de simular

|                                    |                                              |                |           | Em   | nitir/Sa  | alvar Orçamento'         | ?                |                |                  | ×                  |               |           | CNP         | J: 06.264.935/0001- | 81 T |
|------------------------------------|----------------------------------------------|----------------|-----------|------|-----------|--------------------------|------------------|----------------|------------------|--------------------|---------------|-----------|-------------|---------------------|------|
| Quantidade Valor unit. Desc. Peças |                                              |                |           |      |           |                          |                  |                |                  |                    |               | Total M.  | de obra     |                     |      |
|                                    |                                              |                |           | Sera | à aplicad | to descontos nesta ordem | i de serviço. De | iseja consulta | r simulador de j | bagarvento?        |               |           |             |                     |      |
|                                    |                                              |                |           | L    |           | _                        | -                | Cancelar       | Simu             | lador O Enviar     |               |           |             |                     |      |
| llens                              |                                              |                |           |      |           |                          |                  |                |                  |                    |               |           |             |                     |      |
| Código                             | Descrição                                    | Marca          | Categoria | Tipo | Qtde      | Valor Unit.              | Desc. Peça       | Desc. MDO<br>% | Tempo M.<br>Obra | Valor Hora M. Obra | Valor M. Obra | Garantia  | KM Garantia | Total               | Açã  |
|                                    |                                              |                |           |      |           |                          |                  |                |                  |                    |               | 90 DIAS * |             |                     |      |
|                                    |                                              |                |           |      |           |                          |                  |                |                  |                    |               | 90 DIAS * |             |                     |      |
|                                    |                                              |                |           |      |           | RS 2.500,00              |                  |                |                  |                    | RS 300,00     |           |             | R\$ 2.800,00        |      |
| Rem não atendido p                 | elo estabelecimento<br>estarão destacados en |                |           |      |           |                          |                  |                |                  |                    |               |           |             |                     |      |
| Total peças                        |                                              | Desconto peças |           |      | Total     | mão de obra              |                  | Desc           | conto mão de ol  | era.               | Total da O S  |           |             |                     |      |
|                                    |                                              |                |           |      |           |                          |                  |                |                  |                    |               |           |             |                     |      |
|                                    |                                              |                |           |      |           |                          |                  |                | _                |                    |               |           |             |                     |      |

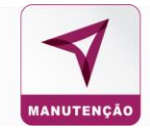

| Emitir/Salvar Orçamento?                                                                 | ×   |
|------------------------------------------------------------------------------------------|-----|
| Será aplicado descontos nesta ordem de serviço. Deseja consultar simulador de pagamento? |     |
| Cancelar Simulador Serv                                                                  | iar |

#### Terá a opção de Simulador

| <mark>%</mark> SI | SATEC                                  |                             | 1302142130 - TURBO MASTER<br>CNPJ: 06.264.935/0001-61 | 📕 💧 Sair    |
|-------------------|----------------------------------------|-----------------------------|-------------------------------------------------------|-------------|
| *                 |                                        |                             |                                                       |             |
| ß                 | OS 14492                               |                             |                                                       |             |
| Q                 |                                        | 🔒 Comprovante 🕹 Checklist   |                                                       | 1           |
| <b>e</b>          | OS INCOMPLETA                          | 🚯 Detailhes 🛛 🗣 Comentários | ▲ Imagens 🗈 Itens 📑 Histórico                         | I Simulador |
| =                 |                                        |                             |                                                       |             |
|                   | Detalhes para emissão da NF (peças)    |                             |                                                       |             |
| Э                 | Nome Fantasia                          | CNPJ                        |                                                       |             |
| *                 | SETAS                                  | 03.507.415/0009-00          |                                                       |             |
| 0                 | Detalhes para emissão da NF (serviços) |                             |                                                       |             |
| ₽                 | Nome Fantasia<br>SETAS                 | CNPJ<br>03.507.4150009-00   |                                                       |             |
|                   |                                        |                             |                                                       |             |

Na aba do simulador, aparecerá um aviso indicando a porcentagem de desconto que o cliente possui em contrato

|                                                                                                    | ТА                                                         |                                                                                                    |                                                                                                    |                                                                                         |                                                            |                          | O Detailhes | 🗣 Comentários | 1 imagens      | tens 🗈 | Histórico | Simulador |
|----------------------------------------------------------------------------------------------------|------------------------------------------------------------|----------------------------------------------------------------------------------------------------|----------------------------------------------------------------------------------------------------|-----------------------------------------------------------------------------------------|------------------------------------------------------------|--------------------------|-------------|---------------|----------------|--------|-----------|-----------|
| Detalhes para emissão da N                                                                                                    | Creatives prox emission da NP (pepa)                       |                                                                                                    |                                                                                                    |                                                                                         |                                                            |                          |             |               |                |        |           |           |
| Nome Fantasia<br>SETAS                                                                                                    |                                                            |                                                                                                    |                                                                                                    | CNPJ<br>03.507.415/0009-00                                                              |                                                            |                          |             |               |                |        |           |           |
| Detalhes para emissão da N                                                                                                    | iF (serviços)                                              |                                                                                                    |                                                                                                    |                                                                                         |                                                            |                          |             |               |                |        |           |           |
| Nome Fantasia<br>SETAS                                                                                                    |                                                            |                                                                                                    |                                                                                                    | CNPJ<br>03.507.415/0009-00                                                              |                                                            |                          |             |               |                |        |           |           |
|                                                                                                    | Prezad<br>Inform<br>Para es<br>Descor<br>Esce d<br>1000 MI | is parceiros,<br>mos que os valores a serem<br>as ordem de serviço, sera ap<br>lo em peças: 5,0 %<br>lo em mão de obra: 5,0 %<br>soonto será aplicado autom<br>torar que suas taxas administr | ofertados para os itens ab<br>lícado desconto adicional<br>aticamente no cálculo de s<br>rivas e conurauais se manté | aixo, não podem ser superiores ao<br>na montagem de seu pagamento:<br>eu pagamento<br>n | valores constantes nas tabelas de referência (Audotes, Ori | on, Cilia ou similares.) |             |               |                |        |           |           |
| Itens                                                                                                    |                                                            |                                                                                                    |                                                                                                    |                                                                                         |                                                            |                          |             |               |                |        |           |           |
| Códge         Description         Minta         Codes         Ware Prips         Ware Prips         Ware Prips         Ware MOD         Ware MOD         Ware MOD         Ware MOD         Ware MOD         Ware MOD         Total         Total< |                                                            |                                                                                                    |                                                                                                    |                                                                                         |                                                            |                          |             |               | e.<br>10<br>10 |        |           |           |
|                                                                                                    | ⊗Emtir/Salvar                                              |                                                                                                    |                                                                                                    |                                                                                         |                                                            |                          |             |               |                |        |           |           |

O desconto estará destacado no item de "Atenção" da página

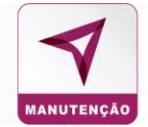

| Detalhes para emissão da NF (peças)    |                                                                                                    |  |
|----------------------------------------|----------------------------------------------------------------------------------------------------|--|
| Nome Fantasia<br>SETAS                 | CNPJ<br>03.567.415/0009-00                                                                                                    |  |
| Detalhes para emissão da NF (serviços) |                                                                                                    |  |
| Nome Fantasia                          | CNPJ                                                                                                    |  |
| SETAS                                  | 03.507.415/0009-00                                                                                                    |  |
| Alenção                                | Prezados parceiros,<br>Informamos que os valores a serem ofertados para os ilens abaixo, não podem ser superiores aos valores constantes nas tabelas de referência (Audatex, Orion, Cilia ou similares.)<br>Para essa refea de serviço, sera aplicado desconto adicional na montagem de seu pagamento:<br>Desconto em mão de obre: 50 %<br>Esse desconto será aplicado utomaticamente no cálculo de seu pagamento<br>"Vale inembre que suas taxes administratoras e contratais se mantim |  |

Será mostrado na tela um valor em vermelho (valor para emissão da NFe) e verde (Valor para pagamento ao credenciado, com desconto).

| Itens                                                                      |                |       |      |              |                     |            |                    |              |                |
|----------------------------------------------------------------------------|----------------|-------|------|--------------|---------------------|------------|--------------------|--------------|----------------|
| Código                                                                     | Descrição      | Marca | Qtde | Valor Peça   | Valor Peça c/ Desc. | Valor MDO  | Valor MDO c/ Desc. | Total        | Total c/ Desc. |
| 1                                                                          | SAIA DIANTEIRA | xx    | 1    | R\$ 1.500,00 | R\$ 1.425,00        | R\$ 150,00 | R\$ 142,50         | R\$ 1.650,00 | R\$ 1.567,50   |
| 2                                                                          | SAIA TRASEIRA  | xx    | 1    | R\$ 1.000,00 | R\$ 950,00          | R\$ 150,00 | R\$ 142,50         | R\$ 1.150,00 | R\$ 1.092,50   |
|                                                                            |                |       |      | R\$ 2.500,00 | R\$ 2.375,00        | R\$ 300,00 | R\$ 285,00         | R\$ 2.800,00 | R\$ 2.660,00   |
| Valor para emissão da NFe Valor considerado para pagamento ao credenciado* |                |       |      |              |                     |            |                    |              |                |

## 7. Imprimir a Ordem de Serviço

Você terá a opção de imprimir a OS, para ter o comprovante em mãos da abertura da ordem. Passo 1: Clique em "Comprovante";

| PRIME<br>BENEFICIOS EM CARTÓN | PRIME CONSULTORIA E ASSESSORIA EMPRESARIAL LTDA<br>(19) 3518-3598   0800 745 88 77 |                    |                              | - 1302145460<br>CNP | OFICINA 130;<br>J: 81.255.859/ | 2145460<br>0001-48 | <b>▲</b> <sup>20</sup> | 🐣 Sair |
|-------------------------------|------------------------------------------------------------------------------------|--------------------|------------------------------|---------------------|--------------------------------|--------------------|------------------------|--------|
| *                             |                                                                                    |                    |                              |                     |                                |                    |                        |        |
| 5 (                           | DS 298                                                                             |                    |                              |                     |                                |                    |                        |        |
| 2                             |                                                                                    | Comprovante        |                              |                     |                                |                    |                        |        |
| è                             | PENDENTE                                                                           |                    | <ol> <li>Detalhes</li> </ol> | s 🗣 Comentários     | 1 Imagens                      | 🖪 Itens            | His                    | tórico |
| •                             |                                                                                    |                    |                              |                     |                                |                    |                        |        |
| 9                             | Detalhes para emissão da NF (peças)                                                |                    |                              |                     |                                |                    |                        |        |
| 0                             | Nome Fantasia                                                                      | CNPJ               |                              |                     |                                |                    |                        |        |
| ·                             | PRIME CONSULTORIA E ASSESSORIA EMPRESARIAL LTDA                                    | 05.340.639/0001-30 |                              |                     |                                |                    |                        |        |
| r –                           |                                                                                    |                    |                              |                     |                                |                    |                        |        |
| ,                             | Detalhes para emissão da NF (serviços)                                             |                    |                              |                     |                                |                    |                        |        |
| -                             | Nome Fantasia                                                                      | CNPJ               |                              |                     |                                |                    |                        |        |
| <u>*</u>                      | SISTEMA PRIME COMPLETO                                                             | 06.426.574/0001-02 |                              |                     |                                |                    |                        |        |

![](_page_20_Picture_1.jpeg)

#### Irá aparecer uma tela contendo os dados da abertura da sua ordem de serviço, como essa:

| PRIME                                                                                               | OFICINA 1302145460<br>81.255.859/0001.48<br>6, 105 - PIEDADE<br>CAMPINAS / SP<br>(27) 2791-6413 | OS 298                                             |
|----------------------------------------------------------------------------------------------------|-------------------------------------------------------------------------------------------------|----------------------------------------------------|
| DADOS PARA EMISSÃO DA NOTA                                                                          | A FISCAL                                                                                        |                                                    |
| CNPJ: 06.426.574/0001-02<br>Nome Fantasia: SISTEMA PRIME                                            | COMPLETO                                                                                        |                                                    |
| •••••                                                                                               | •••••                                                                                           |                                                    |
| DADOS DO CLIENTE                                                                                    |                                                                                                 |                                                    |
| SISTEMA PRIME COMPLETO (teste 10)<br>06.426.574/0001-02<br>R DUARTE LIMA, 179 , BELO HORIZONTE / MG |                                                                                                 |                                                    |
| DADOS DO VEÍCULO                                                                                    |                                                                                                 |                                                    |
| N° CARTÃO.146100000000000000<br>MARCA: CHEVROLET<br>COMBUSTIVEL: FLEX                               | PLACA: DZE-5288<br>MODELO: CORSA<br>KM (OS): 123123                                             | CHASSI: 5454848484<br>Ano de Fabricação: 2019/2020 |
| DADOS DA ORDEM DE SERVIÇO                                                                           |                                                                                                 |                                                    |

#### Passo 2: Mova a tela para baixo pela barra de rolagem, e clique em "Imprimir";

DADOS DA ORDEM DE SERVIÇO

ENTRADA EM 24/03/2020 ÁS 17:37 , CONDUTOR FERNANDO DE ABREU (123)

APROVADA POR ORDEM DE SERVIÇO PENDENTE DE APROVAÇÃO EM 24/03/2020 ÁS 00:00 FINALIZADA POR ORDEM DE SERVIÇO NÃO FINALIZADA EM 24/03/2020

| TIPO SER | VIÇO: FUNILARIA                |                         |         |       |      |                | CATEG            | ORIA SERVIÇO   | GUINCHO          |                       |                  |          |                        |             |
|----------|--------------------------------|-------------------------|---------|-------|------|----------------|------------------|----------------|------------------|-----------------------|------------------|----------|------------------------|-------------|
| Código   | Descrição                      | Categoria               | Tipo    | Marca | Qtde | Valor<br>Unit. | Desc. peças<br>% | Desc. MDO<br>% | Tempo M.<br>Obra | Valor Hora M.<br>Obra | Valor M.<br>Obra | Garantia | Garantia KM            | Tota        |
| ×        | ACABAMENTO DO FRISO<br>LATERAL | ACABAMENTOS<br>EXTERNOS | GENUINA | x     | 1    | 0,00           | 0                | 0              | 15 MIN           | 5,00                  | R\$ 5,00         | 30 DIAS  | SEM GARANTIA<br>POR KM | R\$<br>5,00 |
|          |                                |                         |         |       |      | R\$ 0,00       |                  |                |                  |                       | R\$ 5,00         |          |                        | R\$<br>5,00 |

OBSERVACÕES

ITENS / VALORES

TOTAIS

DESCONTO DE MÃO DE Obra: R\$ 0,00 MÃO DE OBRA: R\$ 5,00

PEÇAS: R\$ 0,00

DESCONTO DE PEÇAS: R\$ 0,00

TOTAL: R\$ 5,00

![](_page_21_Picture_1.jpeg)

Passo 3: Irá abrir a tela menu de impressão, clique em "Imprimir".

| No. 2009       No. 2009       Imprimir       1 folha de pape         No. 2009       No. 2009       Destino       Imprimir       1 folha de pape         No. 2009       No. 2009       Destino       Imprimir       1 folha de pape         No. 2009       No. 2009       No. 2009       Destino       Imprimir       1 folha de pape         No. 2009       No. 2009       No. 2009       No. 2009       Imprimir       1 folha de pape         No. 2009       No. 2009       No. 2009       Imprimir       1 folha de pape         No. 2009       No. 2009       No. 2009       Imprimir       1 folha de pape         No. 2009       No. 2009       Imprimir       1 folha de pape         No. 2009       No. 2009       Imprimir       1 folha de pape         No. 2009       No. 2009       Imprimir       1 folha de pape         No. 2009       No. 2009       Imprimir       1 folha de pape         No. 2009       No. 2009       Imprimir       Tudo       Imprimir         No. 2009       No. 2009       Imprimir       Tudo       Imprimir         No. 2009       No. 2009       Imprimir       Imprimir       1 folha de pape         No. 2009       No. 2009       Imprimir                                                                                                    | 24/03/2020                                                                                  | https://manutencao.sisatec.com.br/Adm                                                          | ninMaster/Imprimir.aspx?os=3487&cliente=1461                                                                                                    |        |              |                        |    |
|----------------------------------------------------------------------------------------------------|---------------------------------------------------------------------------------------------|------------------------------------------------------------------------------------------------|----------------------------------------------------------------------------------------------------|--------|--------------|------------------------|----|
| NODES PARA E MISSÃO DA NOTA FISCAL         Destino                                                                                                    | PRIME                                                                                       | OFICINA 1302145460<br>81.255.8590001-48<br>8, 185 - PIEDADE<br>CAMPINAS / SP<br>(27) 2791-6413 | OS 298                                                                                                    | Imp    | primir       | 1 folha de papo        | el |
|                                                                                                    | OS PARA EMISSÃO                                                                             | D DA NOTA FISCAL                                                                               |                                                                                                    | Dest   | tino         | 🖶 Kyocera ECOSYS M20 🗸 |    |
| And With All All All All All All All All All Al                                                                                                    | 426.574/0001-                                                                               | -02                                                                                            |                                                                                                    |        |              |                        |    |
| Boot DATE     Páginas     Tudo       NARKANGARSATE JUNE 10     NARKANGARSATE JUNE 10       NARKANGARSATE JUNE 10     NARKANGARSATE JUNE 10       <                                                                                                    |                                                                                             |                                                                                                |                                                                                                    |        |              |                        |    |
| NAME       NAME                                                                                                    | DS DO CLIENTE<br>EMA PRIME COMPLETO (teste<br>16.574/0501-52<br>ARTE LIMA. 179 . BELO HORIS | 18)<br>ZONTE / MG                                                                              |                                                                                                    | Pági   | inas         | Tudo 👻                 | ,  |
| Output     Note: Note: | O VEICULO                                                                                   |                                                                                                |                                                                                                    | Cópi   | pias         | 1                      |    |
| Bit A BABBER DE EN ENTINO     CENTRO     Retrato       NO A DE ADESTIONE DE ENTINO     E ADESTIONE DE ENTINO     Retrato                                                                                                    | CARTÃO: 146100000000201<br>RCA: Chevrolet<br>WBUSTIVEL: Flex<br>(OS): 123123                | PLACA: DZE-5288<br>MODELO: CORSA                                                               | CHADD: 545454544<br>And DE FABRICAÇÃO: 2019/2828                                                                                                    |        |              |                        |    |
| NAUKA DI SINDINA DI TATA, CONCITION PRAMADO DI ALMEN (NI)       NOURI E I TATI, CONCITION PRAMADO DI ALMEN (NI)       NOURI E I TATI, CONCITION PRAMADO DI ALMEN (NI)       NOURI E I TATICO NUE IL INVOCATION DI ALMEN (NI)       NOURI E I TATICO NUE IL INVOCATION DI ALMEN (NI)       NOURI E I TATICO NUE IL INVOCATION DI ALMEN (NI)       NOURI E I TATICO NUE IL INVOCATION DI ALMEN (NI)       NOURI E I TATICO NUE IL INVOCATION DI ALMEN (NI)       NOURI E I TATICO NUE IL INVOCATION DI ALMEN (NI)       NOURI E I TATICO NUE IL INVOCATION DI ALMEN (NI)       NOURI E I TATICO NUE IL INVOCATION DI ALMEN (NI)       NOURI E I TATICO NUE IL INVOCATION DI ALMEN (NI)       NOURI E I TATICO NUE IL INVOCATION DI ALMEN (NI)       NUE INVOCATION DI ALMEN (NI)       NUE INVOCATION DI ALMENTI (NI)       NUE INVOCATION DI ALMENTI (NI)       NUE INVOCATION DI ALMENTI (NI)       NUE INVOCATION DI ALMENTI (NI)                                                                                                    | DADOS DA ORDEM DE SERVIÇO                                                                   |                                                                                                |                                                                                                    | Lavo   | out          | Retrato                |    |
| Non-NA - NO NORMA PERMITA DA NA MANA PARA PARA PARA PARA PARA PARA PARA P                                                                                                    | ENTRADA EM 24/03/2020 ÁS 17:37                                                              | , CONDUTOR FERNANDO DE ABREU (123)                                                             |                                                                                                    |        |              |                        |    |
| NA 1 X X X X X X X X X X X X X X X X X X                                                                                                    | APROVADA POR ORDEM DE SERVI<br>FINALIZADA POR ORDEM DE SERVI                                | ICO PENDENTE DE APROVAÇÃO EM 24/03/2020 ÁS<br>VICO NÃO FINALIZADA EM 24/03/2020                | 5 99.99                                                                                                    |        |              |                        |    |
| CARABUNATOR     CARABUNATOR     CARA                                                                                                    | ITENS / VALORES                                                                             |                                                                                                |                                                                                                    | Main   | o dofiniçãos |                        | ,  |
| Arrigan         Strangent         Strangent                                                                                                    | TIPO SERVIÇO: FUNILARIA                                                                     | CAT                                                                                            | TEGORIA SERVIÇO: GUINCHO                                                                                                    | Ividis | suennições   | ÷                      |    |
| ACLANATION     ACLANATION     ACLANATION     ACLANATION     ALMAN     ALMAN                                                                                                    | Código Descrição Categ                                                                      | peria Tipo Marca Olde Valor<br>Unit.                                                           | Desc. Desc. Tempo Valor Valor Garantia Garantia Total<br>peças MDO M. Hora M. KM<br>5. 5. Obra M. Obra                                                                                                    |        |              |                        |    |
| Mail         Mail         Mail         Mail           Attraction         Attraction </td <td>ACABAMENTO<br/>DO FRIBO<br/>LATERAL</td> <td>IAMENTOS GENUINA x 1 0,00<br/>RNOS</td> <td>0 0 15 5.00 RS 5.00 BEM GARANTIA POR KM 5.00</td> <td></td> <td></td> <td></td> <td></td>                                                                                                    | ACABAMENTO<br>DO FRIBO<br>LATERAL                                                           | IAMENTOS GENUINA x 1 0,00<br>RNOS                                                              | 0 0 15 5.00 RS 5.00 BEM GARANTIA POR KM 5.00                                                                                                    |        |              |                        |    |
| Mena (des                                                                                                    |                                                                                             | R\$<br>0,00                                                                                    | R5 85 85 5.00                                                                                                    |        |              |                        |    |
|                                                                                                    | OBSERVAÇÕES                                                                                 |                                                                                                |                                                                                                    |        |              |                        |    |
|                                                                                                    | * ACABANEETTO ACAB<br>DO PILIO<br>LATERIA<br>OBSERVAÇÕES                                    | AMENTOS GENUIAA * 1 0.00<br>NOOS GENUIAA * 1 0.00<br>REG.0.00                                  | 0         1         1         1         2         2         2         2         2         2         2         2         2         2         2         2         2         2         2         2         2         3         1         1         1         1         1         1         1         1         1         1         1         1         1         1         1         1         1         1         1         1         1         1         1         1         1         1         1         1         1         1         1         1         1         1         1         1         1         1         1         1         1         1         1         1         1         1         1         1         1         1         1         1         1         1         1         1         1         1         1         1         1         1         1         1         1         1         1         1         1         1         1         1         1         1         1         1         1         1         1         1         1         1         1         1         1 |        |              |                        |    |
|                                                                                                    | DBRA: DESCO                                                                                 | ONTO DE PEÇAS: R\$ 0,00 DES                                                                    | SCONTO DE TOTAL: R\$ 5,00                                                                                                    |        |              |                        |    |
| t DBRA: DESCONTO DE PECAS: NS 8.89 DESCONTO DE TOTAL: NS 5.99                                                                                                    | MAO D<br>RS 0,84                                                                            | έο θκα: Ρες<br>Ο                                                                               | (A3: M 8.)0                                                                                                    |        |              | $\mathbf{A}$           |    |
| LO RE CARAL DECONTO DE PECAS HE 6.40 DESCONTO DE TOTAL: HE 6.00<br>6.478 MA DEGAL DEGAL PECAS HE 6.40 PECAS HE 6.00                                                                                                    | lps://manutencao.sisatec.com.br/Ac                                                          | dminMaster/imprimir.aspx?os=3487&cliente=1                                                     | 1461 1/1                                                                                                    |        |              | Imprimir Cancelar      | •  |

## 8. Checklist

O sistema oferece a opção de criar um formulário que disponibiliza o número abrangente de itens que devem passar por revisão preventiva ou de assinalar os serviços necessários para o veículo. Para ter acesso a ele:

| PRIME CONSULTORIA E ASSESSORIA EMPRESARIAL LIDA<br>(19) 3518-3598   0800 745 88 77 |                           | 1302145460 - OFICINA 1302145460 25<br>CNPJ: 81.255.859/0001-48                         |
|------------------------------------------------------------------------------------|---------------------------|----------------------------------------------------------------------------------------|
| )S 298                                                                             | ⊖ Comprovante 📩 Checklist |                                                                                        |
| PENDENTE                                                                           |                           | O Detailhes         Q Comentários         L Imagens         E Itens         E Historia |
| Detalhes para emissão da NF (peças)                                                |                           |                                                                                        |
| Nome Fantasia                                                                      | CNPJ                      |                                                                                        |
| PRIME CONSULTORIA E ASSESSORIA EMPRESARIAL LTDA                                    | 05.340.639/0001-30        |                                                                                        |
| Detalhes nara emissão da NE (serviços)                                             |                           |                                                                                        |
| betailes para emissão da Hir (serviços)                                            |                           |                                                                                        |
| Nome Fantasia                                                                      | CNPJ                      |                                                                                        |

Passo 1: Clique em "Checklist";

![](_page_22_Picture_1.jpeg)

Passo 2: Irá aparecer um download no canto esquerdo inferior da sua tela, espere carregar e clique no documento:

|      | PRIME CONSULTORIA E ASSESSORIA EMPRESARIAL LIDA<br>(19) 3518-3598   0800 745 88 77 |                                          | 1302145460 - OFICINA 1302145460<br>CNPJ: 81.255.859/0001-48 | 🔔 🚨 Sair     |
|------|------------------------------------------------------------------------------------|------------------------------------------|-------------------------------------------------------------|--------------|
| *    |                                                                                    |                                          |                                                             |              |
| ß    | OS 298                                                                             |                                          |                                                             |              |
| Q    | E                                                                                  | Comprovante                              |                                                             |              |
| ⇔    | PENDENTE                                                                           | C. C. C. C. C. C. C. C. C. C. C. C. C. C | Detalhes 🗣 Comentários 🕹 Imagens 🖡 Itens                    | Histórico    |
|      |                                                                                    |                                          |                                                             |              |
|      | Detalhes para emissão da NF (peças)                                                |                                          |                                                             |              |
| 3    | Nome Fantasia                                                                      | CNPJ                                     |                                                             |              |
|      | PRIME CONSULTORIA E ASSESSORIA EMPRESARIAL LTDA                                    | 05.340.639/0001-30                       |                                                             |              |
| ×    |                                                                                    |                                          |                                                             |              |
| •    | Detalhes para emissão da NF (serviços)                                             |                                          |                                                             |              |
|      | Nome Fantasia                                                                      | СИРЈ                                     |                                                             |              |
| ⇒    | SISTEMA PRIME COMPLETO                                                             | 06.426.574/0001-02                       |                                                             |              |
| Chee | eck_List_PRIMEdoc                                                                  |                                          |                                                             | Exibir todos |

Passo 3: Irá carregar a página do Word com uma barra amarela na parte de cima, clique em "habilitar edição'";

|  | 🚺 мо | DDO DE EXIBIÇÃO PROTEGIDO Cuidado, pois arquivos provenientes da Internet podem conter vírus. A menos que você precise editá-los, é mais seguro permanecer no Modo de Exibição Protegido. | Habilitar Edição | > |
|--|------|----------------------------------------------------------------------------------------------------|------------------|---|
|--|------|----------------------------------------------------------------------------------------------------|------------------|---|

| 🕎 🔚 🐬 - 🕐 = Check_List_PRIME (3) [Modo de Compatibilidade] - Microsoft Word |                    |                                              |                                                                                     |                                  |          |                   |                                  | ? 🖭 🗕 🖯 🗙                   |
|-----------------------------------------------------------------------------|--------------------|----------------------------------------------|-------------------------------------------------------------------------------------|----------------------------------|----------|-------------------|----------------------------------|-----------------------------|
| ARQUIVO PÁGINA INICIAL                                                      | INSERIR DE         | SIGN LAYOU                                   | JT DA PÁGINA REFERÊNCIAS CORRESPOND                                                 | ÊNCIAS REVISÃO                   | exibição | 1                 |                                  | Matheus Carmezim -          |
| Colar<br>V Pindel de Formatação                                             | Calibri<br>N I S - | • 10 • abe X <sub>2</sub> X <sup>2</sup>   Ø | A` A`   Aa-   � ☵ - ౹☴ - '☶ -   ख़ •릴   ᢓ↓<br>◇ - ☆ - ▲ - ■ ■ 등 필 ■   \$= -   & - ₽ | ¶ AaBbCcDdf Aa<br>→ 1 Normal 1 9 | BbCcDdf  | AaBbC AaBbCc A    | aBbC AaBbCcD<br>Título Subtítulo | AaBbCcDdE<br>Ênfase Sutil ₹ |
| Área de Transferência                                                       |                    | Fonte                                        | ra Parágrafo                                                                        | <b>5</b>                         |          | Estilo            |                                  | 🕫 Edição 🔺                  |
|                                                                             |                    | ÷                                            | BENEFICI                                                                            | SIME CARTÕES                     |          |                   |                                  |                             |
|                                                                             |                    | INFO                                         | RME SEUS DADOS                                                                      | INF                              | ORME     | OS DADOS DO VEICU | LO                               |                             |
|                                                                             |                    | Nome                                         | :                                                                                   | Marc                             | a:       |                   |                                  |                             |
|                                                                             |                    | Ender                                        | eço:                                                                                | Mod                              | 3IO:     | Ano:              |                                  |                             |
|                                                                             |                    |                                              | E-mail:                                                                             | Plac                             | a:       | NIII:             | _                                |                             |
|                                                                             |                    |                                              | Check                                                                               | list - Verificações              |          |                   |                                  |                             |
|                                                                             |                    |                                              | Internos                                                                            |                                  | (A)      | OBS               |                                  |                             |
|                                                                             |                    | 1                                            | Limpador e lavador de parabrisa                                                     |                                  | -        |                   |                                  |                             |
|                                                                             |                    | 2                                            | Extintor                                                                            |                                  |          |                   |                                  |                             |
|                                                                             |                    | 3                                            | Buzina                                                                              |                                  | $\vdash$ |                   |                                  |                             |
|                                                                             |                    | 4                                            | Cinto de segurança                                                                  |                                  | <b>├</b> |                   |                                  |                             |
|                                                                             |                    | 5                                            | Volante e coluna                                                                    |                                  |          |                   |                                  |                             |
|                                                                             |                    | 7                                            | Acionamento do sistema de embreage                                                  | m                                |          |                   |                                  |                             |
|                                                                             |                    |                                              | reionamento do sistema de empreuger                                                 |                                  |          |                   |                                  |                             |
|                                                                             |                    |                                              | Externos                                                                            |                                  | õ        | OBS               |                                  |                             |
|                                                                             |                    | 8                                            | Triângulo de segurança                                                              |                                  | -m       |                   |                                  |                             |
|                                                                             |                    | 9                                            | Estepe                                                                              |                                  |          |                   |                                  |                             |
|                                                                             |                    | 10                                           | Luz indicadora de direção (seta)                                                    |                                  |          |                   |                                  |                             |
|                                                                             |                    | 11                                           | Luz de freio                                                                        |                                  |          |                   |                                  | ×                           |
| PÁGINA 1 DE 1 173 PALAVRAS                                                  | PORTUGUÊ           | S (BRASIL)                                   |                                                                                     |                                  |          |                   | ф.                               | 🗏 🗟 – — – + 100%            |

#### Passo 4: Clique em "Arquivo", no canto superior esquerdo, para imprimir a checklist;

![](_page_23_Picture_1.jpeg)

#### Passo 5: Irá abrir o guia de arquivo do Word, clique em "Imprimir";

| Informações  | Inform              | nacões                                                                                                    |                       |
|--------------|---------------------|----------------------------------------------------------------------------------------------------|-----------------------|
| Novo         |                     |                                                                                                    |                       |
| Abrir        | Check_List_         | PRIME (3)                                                                                                    |                       |
| Salvar       | C: » Users » matheu | ıs.carmezim » Downloads                                                                                                    |                       |
| Salvar como  |                     | Modo de Compatibilidade<br>Alguns regursos povos estão desabilitados para evitar problemas ao trabalhar com                    | Propriedades -        |
| Imprimir 🔫   | Converter           | versões anteriores do Office. Converter esse arquivo habilitará esses recursos, mas<br>poderá resultar em alterações no lavout | Páginas               |
| Compartilhar |                     | podera resultar em alterações no layou.                                                                                        | Palavras              |
| Evenenter    |                     | Proteger Documento                                                                                                    | Tempo Total de Edição |
| Exportar     | <b>1</b>            | Controle que tipos de mudanças as pessoas podem fazer neste documento.                                                         | Título                |
| Fechar       | Proteger            |                                                                                                    | Marcas                |
|              | Documento           |                                                                                                    | Comentários           |
| Conta        |                     |                                                                                                    | Datas Balasiana das   |
| Oncãos       |                     | Inspecionar Documento                                                                                                    | Datas Relacionadas    |

| Propriedades -        |                       |
|-----------------------|-----------------------|
| Tamanho               | 620KB                 |
| Páginas               | 1                     |
| Palavras              | 173                   |
| Tempo Total de Edição | 5 minutos             |
| Título                | Adicionar um título   |
| Marcas                | Adicionar marca       |
| Comentários           | Adicionar comentários |

#### Passo 6: Escolha a sua impressora, como no exemplo abaixo:

![](_page_23_Figure_6.jpeg)

Passo 7: Clique em "Imprimir" e retire a folha na sua impressora:

| Informações | Imprimir                                                                                                    |                                       |                             |
|-------------|----------------------------------------------------------------------------------------------------|---------------------------------------|-----------------------------|
| Novo        |                                                                                                    |                                       |                             |
| Abrir       | Cópias: 1                                                                                                    |                                       |                             |
| Salvar      |                                                                                                    | BENEFICIO                             | S EM CARTOES                |
|             |                                                                                                    | INFORME SEUS DADOS                    | INFORME OS DADOS DO VEICULO |
| Salvar como |                                                                                                    | Nome:                                 | Marca:                      |
|             |                                                                                                    | Tal: E-mail:                          | MIODEID: AND:               |
|             | mpressora                                                                                                    |                                       | Fait.                       |
| nprimir     | mpresseru                                                                                                    | Check I                               | st - Verificações           |
|             | Kyocora ECOSYS M2040dp KY                                                                                                    | Internos                              | OBS                         |
|             |                                                                                                    | 1 Limpador e lavador de parabrisa     |                             |
| ompartiinar | Contraction of the second second seco | 3 Buzina                              |                             |
|             |                                                                                                    | 4 Cinto de segurança                  |                             |
| nortar      | Propriedades de Impressora                                                                                                    | 5 Freio de estacionamento             |                             |
| ponal       | riopheddes de impressola                                                                                                    | 6 Volante e coluna                    |                             |
|             |                                                                                                    | 7 Acionamento do sistema de embreagem |                             |

![](_page_24_Picture_1.jpeg)

### 9. Consulta OS

Há uma aba com uma lupa no canto esquerdo do seu visor. Esta aba é utilizada para acompanhar o andamento das ordens de serviços, lançadas no sistema. Vamos explicar item por item a seguir:

![](_page_24_Picture_4.jpeg)

9.1 Aguardando Orçamento: Clique em "Consulta OS" e escolha um item do menu;

![](_page_24_Picture_6.jpeg)

As ordens de serviços emitidas pelo cliente e enviadas para a oficina fazer sua cotação aparecerão nesse campo. Para responder o orçamento, siga as seguintes instruções:

Passo 1: Para procurar por um número de OS específico ou por placa de veículo, clique no campo "Nº da OS ou placa do Veículo" destacado abaixo, insira a informação que você tem (placa ou nº de OS) e clique em "Buscar";

![](_page_25_Picture_1.jpeg)

#### Consulta de Ordem de Serviço

| Nº da OS ou placa do veíco | olu |                 |            |                        |                    |                   |                |                          |       |
|----------------------------|-----|-----------------|------------|------------------------|--------------------|-------------------|----------------|--------------------------|-------|
| 1                          |     | <b>Q</b> Buscar |            |                        |                    |                   |                |                          |       |
|                            |     |                 |            |                        |                    |                   |                |                          |       |
|                            |     | •               |            | Aguardando Orçan       | nento              |                   |                | X EXCEL                  | 🔁 PDF |
| Código do cliente          | OS  | Placa           | Data       | Cliente                | Unidade            | Prazo de resposta | Tempo restante | Detall                   | nes   |
| 1461                       | 161 | GGG-6666        | 05/09/2019 | SISTEMA PRIME COMPLETO | SUBUNIDADE PRIME 1 | Indeterminado     | Indeterminado  | 1 Detalhes               |       |
| 1461                       | 117 | AAA-1231        | 15/04/2019 | SISTEMA PRIME COMPLETO | SUBUNIDADE PRIME 6 | Indeterminado     | Indeterminado  | Detalhes                 |       |
| 1461                       | 103 | AWQ-1231        | 15/04/2019 | SISTEMA PRIME COMPLETO | SUBUNIDADE PRIME 1 | Indeterminado     | Indeterminado  | <ul> <li>Deta</li> </ul> | alhes |

#### O número pesquisado irá aparecer logo abaixo:

Consulta de Ordem de Serviço

| <sup>o</sup> da OS ou placa do veícu<br>161 | lo  | <b>Q</b> Buscar |            |                        |                    |                   |                |          |  |
|---------------------------------------------|-----|-----------------|------------|------------------------|--------------------|-------------------|----------------|----------|--|
|                                             |     |                 |            | Aguardando Orçan       | nento              |                   |                | EXCEL DF |  |
| Código do cliente                           | OS  | Placa           | Data       | Cliente                | Unidade            | Prazo de resposta | Tempo restante | Detalhes |  |
| 1461                                        | 161 | GGG-6666        | 05/09/2019 | SISTEMA PRIME COMPLETO | SUBUNIDADE PRIME 1 | Indeterminado     | Indeterminado  | Detalhes |  |

#### Clique em "Detalhes", para abrir a OS e editá-la;

 № da OS ou placa do veículo

 161
 Q Buscar

|                   |     |          |            | Aguardando Orçan       | nento              |                   |                | I EXCEL  | PDF |
|-------------------|-----|----------|------------|------------------------|--------------------|-------------------|----------------|----------|-----|
| Código do cliente | OS  | Placa    | Data       | Cliente                | Unidade            | Prazo de resposta | Tempo restante | Detalh   | es  |
| 1461              | 161 | GGG-6666 | 05/09/2019 | SISTEMA PRIME COMPLETO | SUBUNIDADE PRIME 1 | Indeterminado     | Indeterminado  | Detalhes |     |

#### Irá abrir uma tela como essa:

| ② Prazo de resposta: Nenhum            | A Tempo Restante: Nenhum | 🔒 Comprovante      |
|----------------------------------------|--------------------------|--------------------|
| Ł Checklist                            |                          |                    |
|                                        |                          |                    |
| AGUARDANDO ORCAI                       | MENTO                    |                    |
|                                        |                          |                    |
|                                        |                          |                    |
| Detalhes para emissão da NF (peças)    |                          |                    |
| Nome Fantasia                          |                          | CNPJ               |
| UNIDADE PRIME 1                        |                          | 75.216.817/0001-09 |
|                                        |                          |                    |
| Detalhes para emissão da NF (serviços) |                          |                    |
| Nome Fantasia                          |                          | CNPJ               |
| UNIDADE PRIME 1                        |                          | 75.216.817/0001-09 |
|                                        |                          |                    |
| Detalhes do Cliente                    |                          |                    |
|                                        |                          |                    |
| Nome Fantasia                          |                          | Razão Social       |
| UNIDADE PRIME 1                        |                          | UNIDADE PRIME 1    |

![](_page_26_Picture_1.jpeg)

#### Passo 2: Role a tela para baixo, você verá 3 campos para serem preenchidos:

| Estimativa de entrega (dias) | Validade do orçamento (dias) | Previsão de início (dias) |
|------------------------------|------------------------------|---------------------------|
| 0                            | 0                            | 0                         |
|                              |                              |                           |

Estimativa de entrega (dias) - Significa o número de dias que você entregará o serviço pronto para seu cliente;

Validade do orçamento (dias) – Significa a validade que você dará para o seu orçamento, ou seja, a quantidade de dias que ele estará válido, para aceitação do cliente;

Previsão de início (dias) – Significa em quantos dias você iniciará o serviço.

Passo 3: Clique em "Itens";

![](_page_26_Picture_8.jpeg)

Passo 4: Insira as informações em todos os campos destacados pela seta vermelha;

| Rens    |                                          |       |                  |               |      |             |                    |                   |               |                          |                  |              |                |             |      |
|---------|------------------------------------------|-------|------------------|---------------|------|-------------|--------------------|-------------------|---------------|--------------------------|------------------|--------------|----------------|-------------|------|
| Código  | Descrição                                | Marca | Categoria        | Tipo          | Qtde | Valor Unit. | Desc.<br>Peça<br>% | Desc.<br>MDO<br>% | Tempo M. Obra | Valor<br>Hora M.<br>Obra | Valor M.<br>Obra | Garantia     | KM<br>Garantia | Total       | Ação |
| 12335   | 175/80R14                                |       | PNEUS E<br>RODAS | ORIGINAL      | 4    | 0,00        | 0                  | 0                 | SELECIONE *   | 0,00                     | 0,00             | SEM GARANTIA |                | R:          | H I  |
| 5454545 | REGULAR -<br>ALINHAMENTO                 |       | SERVIÇOS         | MAO DE OBRA 🔻 | 4    | 0,00        | 0                  | 0                 | SELECIONE *   | 0,00                     | 0,00             | SEM GARANTIA |                | R           | H I  |
| 655654  | REGULAR -<br>BALANCIAMENTO<br>ELETRONICO |       | SERVIÇOS         | MAO DE OBRA 🔻 | 4    | 0,00        | 0                  | 0                 | SELECIONE *   | 0,00                     | 0,00             | SEM GARANTIA |                | R:          | H i  |
| 11      | SUBSTITUIR - TROCA<br>DE PNEUS           |       | SERVIÇOS         | MAO DE OBRA 🔻 | 4    | 0,00        | 0                  | 0                 | SELECIONE *   | 0,00                     | 0,00             | SEM GARANTIA |                | R:          | H I  |
|         |                                          |       |                  |               |      | R\$ 0,00    |                    |                   |               |                          | R\$ 0,00         |              |                | R\$<br>0,00 |      |

Item não atendido pelo estabelecimento

Insira as informações conforme explicado no ITEM 6 do manual.

Passo 5: Quando for inserida qualquer informação na linha, ela ficará amarela, mas é só você clicar no disquete verde, que irá atualizar para a cor verde.

| 5454545 ALINHAMENTO |
|---------------------|
|---------------------|

![](_page_27_Picture_1.jpeg)

Passo 6: Caso a oficina não trabalhe com algum item solicitado, clique nos três pontinhos no canto direito e selecione a opção "Não atende". Ao realizar este procedimento no item o mesmo aparecerá em laranja.

| Código  | Descrição                      | Marca | Categoria        | Tipo          | Qtde | Valor Unit. | Desc.<br>Peça<br>% | Desc.<br>MDO<br>% | Tempo M. Obra | Valor<br>Hora M.<br>Obra | Valor M.<br>Obra | Garantia     | KM<br>Garantia | Total              | Ação | 2 |
|---------|--------------------------------|-------|------------------|---------------|------|-------------|--------------------|-------------------|---------------|--------------------------|------------------|--------------|----------------|--------------------|------|---|
| 12335   | 175/80R14                      | ×     | PNEUS E<br>RODAS | GENUINA 🔻     | 4    | 1,00        | 0                  | 0                 | 20 MIN 🔻      | 30,00                    | 10,00            | 30 DIAS      | 2              | R                  | H    | : |
| 5454545 | REGULAR -<br>ALINHAMENTO       |       | SERVIÇOS         | MAO DE OBRA 🔻 | 4    | 0,00        | 0                  | 0                 | SELECIONE *   | 0,00                     | 0,00             | 30 DIAS      |                | R:                 | H    | : |
| 655654  | REGULAR -<br>BALANCIAMENTO     |       | SERVIÇOS         | MAO DE OBRA 🔻 | 4    | 0,00        | 0                  | 0                 | SELECIONE *   | 0,00                     | 0,00             | SEM GARANTIA |                | R                  | H    | : |
| 11      | SUBSTITUIR - TROCA<br>DE PNEUS |       | SERVIÇOS         | MAO DE OBRA 🔻 | 4    | 0,00        | 0                  | 0                 | SELECIONE *   | 0,00                     | 0,00             | SEM GARANTIA | Ê E            | Excluir<br>Não ate | ende |   |
|         |                                |       |                  |               |      | R\$ 4,00    |                    |                   |               |                          | R\$ 10,00        |              |                | R\$<br>14,00       |      |   |

Obs.: Você também tem a opção de excluir, caso não queira inserir as informações na linha.

Passo 7: Desça a barra de rolagem até o menu de "Totais"; Lá você terá todos os valores inseridos na OS, confira cada um deles.

| Total peças         Desconto peças         Total mão de obra         Desconto mão de obra         Total da OS           R\$ 400.00         R\$ 0.00         R\$ 26.67         R\$ 0.00         R\$ 426.67 | Tota | ais        |   |                |                   |                      |             |
|----------------------------------------------------------------------------------------------------|------|------------|---|----------------|-------------------|----------------------|-------------|
| R\$ 400,00 R\$ 0.00 R\$ 26.67 R\$ 0.00 R\$ 426.67                                                                                                    | Tot  | al peças   | 0 | )esconto peças | Total mão de obra | Desconto mão de obra | Total da OS |
|                                                                                                    | F    | R\$ 400,00 |   | R\$ 0,00       | R\$ 26,67         | R\$ 0,00             | R\$ 426,67  |

Passo 8: Caso tudo esteja certo, clique em "Salvar".

![](_page_27_Picture_8.jpeg)

Passo 9: Caso você não deseje fazer orçamento ou atender a esse cliente, basta clicar em "rejeitar";

| 🖲 Rejeitar |  |
|------------|--|

![](_page_28_Picture_1.jpeg)

Irá aparecer a mensagem de "pendente" no canto esquerdo da tela e logo abaixo uma mensagem verde dizendo "OS atualizada com sucesso", significando que a OS estará pendente de aprovação do orçamento pelo cliente.

| ⊙ Prazo de resposta: Nenhum            | A Tempo Restante: Nenhum | 🔒 Comprovante      |
|----------------------------------------|--------------------------|--------------------|
| 🛓 Checklist                            |                          |                    |
| PENDENTE                               |                          |                    |
|                                        |                          |                    |
| Detalhes para emissão da NF (peças)    |                          |                    |
| Nome Fantasia                          |                          | CNPJ               |
| UNIDADE PRIME 1                        |                          | 75.216.817/0001-09 |
|                                        |                          |                    |
| Detalhes para emissão da NF (serviços) |                          |                    |
| Nome Fantasia                          |                          | CNPJ               |
| UNIDADE PRIME 1                        |                          | 75.216.817/0001-09 |
|                                        |                          |                    |
| OS atualizada com sucessol.            |                          |                    |

#### 9.2 OS com prazo de resposta

OS com prazo de resposta

Nesse campo, estarão todas as OS's com os devidos prazos de resposta, selecionados pelo cliente, constando o tempo selecionado e o tempo restante para resposta, vide imagem abaixo:

| Consulta de (              | Order | n de Ser        | viço       |                        |                    |                   |                |        |      |
|----------------------------|-------|-----------------|------------|------------------------|--------------------|-------------------|----------------|--------|------|
| Nº da OS ou placa do veicu | lo    | <b>Q</b> Buscar |            |                        |                    |                   |                |        |      |
|                            |       |                 |            | OS com prazo de re     | sposta             |                   |                | EXCEL  | PDF  |
| Código do cliente          | OS    | Placa           | Data       | Cliente                | Unidade            | Prazo de resposta | Tempo restante | Detalh | ies  |
| 1461                       | 300   | FJJ-4619        | 25/03/2020 | SISTEMA PRIME COMPLETO | SUBUNIDADE PRIME 1 | 6 Horas           | 6 Horas        | 1 Deta | lhes |

# MANUTENÇÃO

#### 9.3 Emitidas

### Emitidas

Neste campo, estarão todas as ordens de serviço que estão aguardando resposta do cliente, pode ser uma posição negativa ou positiva por isso é imprescindível aguardar. Você poderá pesquisar a O.S pelo número ou placa do veículo, conforme explicado no item 9.1.

Consulta de Ordem de Serviço

| № da OS ou placa do veícu | olu |                 |            |                        |              |                   |                |         |       |
|---------------------------|-----|-----------------|------------|------------------------|--------------|-------------------|----------------|---------|-------|
|                           |     | <b>Q</b> Buscar |            |                        |              |                   |                |         |       |
|                           |     |                 |            |                        |              |                   |                |         |       |
|                           |     |                 |            | Emitidas               |              |                   |                | EXCEL   | 🖄 PDF |
| Código do cliente         | OS  | Placa           | Data       | Cliente                | Unidade      | Prazo de resposta | Tempo restante | Detalh  | ies   |
| 3251                      | 17  | NCY-8745        | 22/03/2020 | TESTE MANUTENÇÃO PRIME | SUBUNIDADE 1 | Indeterminado     | Indeterminado  | 1 Deta  | Ilhes |
| 3251                      | 9   | GPR-0001        | 26/12/2019 | TESTE MANUTENÇÃO PRIME | SUBUNIDADE 1 | Indeterminado     | Indeterminado  | 1 Deta  | Ilhes |
| 3251                      | 8   | GPR-0001        | 26/12/2019 | TESTE MANUTENÇÃO PRIME | SUBUNIDADE 1 | Indeterminado     | Indeterminado  | ft Deta | Ilhes |

#### 9.4 Reavaliar

Reavaliar

São todas as OS's que chegaram até o cliente e, por algum motivo foi solicitada a reavaliação dela, pode ser por preço, descrição ou etc. Para visualizar a OS, clique em "Detalhes".

#### 9.5 Aprovadas

São as OS's que você (oficina credenciada) fez os orçamentos e foram aprovadas pelo cliente. A Oficina só deve iniciar o serviço quando a OS estiver nessa aba de "Aprovadas".

Aprovadas

Para iniciar um serviço, busque pela OS desejada, clique em Detalhes e após isso, clique em "Enviar comunicado"

| O Voltar |                       |               |             |   |                              |             |           |       |            |           |
|----------|-----------------------|---------------|-------------|---|------------------------------|-------------|-----------|-------|------------|-----------|
| OS 204   | $\mathbf{A}$          |               |             |   |                              |             |           |       |            |           |
|          | 🖌 Enviar Comunicado 🗸 | 🔒 Comprovante | 🛓 Checklist |   |                              |             |           |       |            |           |
| APROVADA |                       |               |             |   | Detalhes                     | Comentários | 1 Imagens | ltens | □ Arauivos | Histórico |
|          |                       |               |             | I | <ol> <li>Detalhes</li> </ol> | Comentários | Imagens   | ltens | Arquivos   | Históri   |

![](_page_30_Picture_1.jpeg)

Clique em "Início do Serviço"

![](_page_30_Figure_3.jpeg)

Caso a O.S tenha algum item com erro nesse status, será necessário solicitar o cancelamento do item (necessária aprovação do gestor cliente). Este status também disponibiliza que as notas fiscais sejam inseridas para faturamento.

Para cancelar qualquer item, siga os seguintes passos: Passo 1: Clique em "Detalhes", na tela inicial da Aba;

| № da OS ou placa do veid | ulo    |                 |             |               |             |                   |             |             |              |          |        |         |
|--------------------------|--------|-----------------|-------------|---------------|-------------|-------------------|-------------|-------------|--------------|----------|--------|---------|
|                          |        | <b>Q</b> Buscar |             |               |             |                   |             |             |              |          |        |         |
|                          |        |                 |             | A             | provadas    |                   |             |             |              | لي E)    | (CEL   | 🕒 PDF   |
| Código do cliente        | OS     | Placa           | Data        | Clie          | ente        | Unidade           | Prazo       | de resposta | Tempo resta  | nte      | Detalh | es      |
| 3251                     | 22     | DEF1G23         | 23/03/2020  | TESTE MANUT   | ENÇÃO PRIME | SUBUNIDADE 1      | Inde        | terminado   | Indeterminad | •        | 🚯 Deta | lhes    |
| vasso 2: Clio            | que ei | m "Itens'       | ";          |               |             |                   |             |             |              |          |        |         |
|                          |        | 🖪 Enviar C      | omunicado 🗸 | 🖶 Comprovante | 🛓 Checklist |                   |             |             | 、            |          |        |         |
|                          |        |                 |             |               |             |                   |             |             | <b>\</b>     |          |        |         |
| APROVADA                 |        |                 |             |               |             | <li>Detalhes</li> | Comentários | 1 Imagens   | 🖪 Itens      | Arquivos | E H    | stórico |

Passo 3: Role a tela para baixo e clique no sinal de "bloqueio" em laranja, conforme imagem abaixo;

| Itens  |                                                |       |                |                |                  |                |      |                     |                         |                  |                       |                  |                        |            |                |               |   |
|--------|------------------------------------------------|-------|----------------|----------------|------------------|----------------|------|---------------------|-------------------------|------------------|-----------------------|------------------|------------------------|------------|----------------|---------------|---|
| Código | Descrição                                      | Marca | Categoria      | Тіро           | Desc.<br>peças % | Desc.<br>MDO % | Qtde | Valor<br>Unit.      | Valor<br>Peças<br>Desc. | Tempo M.<br>Obra | Valor Hora<br>M. Obra | Valor M.<br>Obra | Valor M.<br>Obra Desc. | Garantia   | KM<br>Garantia | Total         |   |
| 232    | (000724) CABO VELA                             | teste | ELÉTRICA       | ORIGINAL       | 0                | 0              | 1    | <b>R\$</b><br>13,12 | R\$ 13,12               | 30 MIN           | R\$ 132,22            | R\$<br>66,11     | R\$ 66,11              | 90 DIAS    | 1000KM(s)      | R\$<br>79,23  | 0 |
| 133    | REGULAR - (007199) SERVIÇO DE<br>TESTAR PISTÃO |       | MÃO DE<br>OBRA | MAO DE<br>OBRA | 0                | 0              | 1    | R\$<br>0,00         | R\$ 0,00                | 25 MIN           | R\$ 72,72             | R\$<br>30,30     | R\$ 30,30              | 6<br>MESES | 1000KM(s)      | R\$<br>30,30  | 0 |
|        |                                                |       |                |                |                  |                |      | R\$<br>13,12        | R\$ 13,12               |                  |                       | R\$<br>96,41     | R\$ 96,41              |            |                | R\$<br>109,53 |   |

![](_page_31_Picture_1.jpeg)

×

Passo 4: Abrirá um campo para escrever o motivo do cancelamento;

### Solicitar cancelamento do item

|  |        | /; |
|--|--------|----|
|  | Cancel | ОК |

Passo 5: É necessário aguardar a autorização do órgão, o item aparecerá em amarelo até ser excluído;

| 232 | (000724) CABO VELA | teste | ELÉTRICA | ORIGINAL | 0 | 0 | 1 | R\$<br>13,12 | R\$ 13,12 | 30 MIN | R\$ 132,22 | R\$<br>66,11 | R\$ 66,11 | 90 DIAS | 1000KM(s) | R\$<br>79,23 | 0 |
|-----|--------------------|-------|----------|----------|---|---|---|--------------|-----------|--------|------------|--------------|-----------|---------|-----------|--------------|---|
|-----|--------------------|-------|----------|----------|---|---|---|--------------|-----------|--------|------------|--------------|-----------|---------|-----------|--------------|---|

Para inserir **notas fiscais,** siga os passos a seguir:

#### Passo 1: Clique em "Arquivos";

|                                     | 🗲 Enviar Comunicado 🗸 | 🔒 Comprovante | 🛓 Checklist |          |             |           |         |            |           |
|-------------------------------------|-----------------------|---------------|-------------|----------|-------------|-----------|---------|------------|-----------|
| APROVADA                            |                       |               |             | Detalhes | Comentários | 1 Imagens | 🖪 Itens | 🗅 Arquivos | Histórico |
|                                     |                       |               |             |          |             |           |         |            |           |
| Detalhes para emissão da NF (peças) |                       |               |             |          |             |           |         |            |           |
| Nome Fantasia                       |                       | CNPJ          | 04.04       |          |             |           |         |            |           |

Passo 2: Em "Tipo de arquivo", selecione qual arquivo será inserido;

#### Tipo de arquivo

| SELECIONE                | • |
|--------------------------|---|
| SELECIONE                |   |
| NF PECAS (PDF)           |   |
| NF SERVICOS (PDF)        |   |
| XML                      |   |
| DECLARACAO SIMPLES (PDF) |   |
| CARTA DE CORRECAO (PDF)  |   |
| NF CONJUGADA (PDF)       |   |
| CHECKLIST                |   |

![](_page_32_Picture_1.jpeg)

Passo 3: Insira a série da nota fiscal, caso seja XML coloque a mesma série da nota a qual ele pertence;

| Série |  |  |  |
|-------|--|--|--|
| 1     |  |  |  |

Passo 4: Insira o número da nota fiscal, caso seja XML coloque a mesma série da nota a qual ele pertence;

| N٥ |      |      |  |
|----|------|------|--|
|    |      |      |  |
|    | <br> | <br> |  |

Passo 5: Clique no campo "Data de emissão" e selecione a data no calendário;

| ata d | e emi | ssão |       |      |    |    |  |
|-------|-------|------|-------|------|----|----|--|
| I     |       |      |       |      |    |    |  |
| «     |       | Ма   | rço 2 | 2020 |    | »  |  |
| Do    | Se    | Те   | Qu    | Qu   | Se | Sa |  |
| 23    | 24    | 25   | 26    | 27   | 28 | 29 |  |
| 1     | 2     | 3    | 4     | 5    | 6  | 7  |  |
| 8     | 9     | 10   | 11    | 12   | 13 | 14 |  |
| 15    | 16    | 17   | 18    | 19   | 20 | 21 |  |
| 22    | 23    | 24   | 25    | 26   | 27 | 28 |  |
| 29    | 30    | 31   | 1     | 2    | 3  | 4  |  |
|       |       |      |       |      |    |    |  |

Passo 6: Insira o valor líquido da nota fiscal no campo "Valor";

| Valor |  |  |  |
|-------|--|--|--|
| Ι     |  |  |  |

Passo 7: No campo "Arquivo", selecione o arquivo a ser procurado, clicando em "Procurar";

#### Arquivo

Selecionar arquivo...

![](_page_32_Picture_13.jpeg)

![](_page_33_Picture_1.jpeg)

Passo 8: Após inserir o(s) arquivo(s), clique em "Salvar arquivo".

🖹 Salvar Arquivo

#### Explicação sobre os arquivos:

NF Peças (PDF): São as notas fiscais com as mercadorias vendidas.

NF Serviços (PDF): São as notas fiscais com as prestações de serviços realizadas.

XML: É uma versão digital da nota fiscal, através dele é possível verificar a autenticidade da mesma.

**Declaração do Simples nacional (PDF):** Regime tributário diferenciado aplicável para Microempresas e Empresas de Pequeno Porte.

**Cartão de correção (PDF):** A carta de correção de nota fiscal eletrônica é um documento fiscal com o objetivo de corrigir informações da nota fiscal eletrônica. Ou seja, se você emitir uma NF-e com um erro, pode corrigir com uma carta de correção, porém existem regras

NF Conjugada (PDF): São notas fiscais de peças e serviços juntas em um só arquivo.

Checklist: Formulário de itens que passaram por revisão.

Se você precisar saber os dados do órgão, basta clicar na aba "detalhes";

![](_page_33_Picture_13.jpeg)

Desça a tela até o campo "Detalhes do cliente".

| Detalhes do Cliente |                        |                    |                    |
|---------------------|------------------------|--------------------|--------------------|
| Nome Fantasia       | Razão Social           | CNPJ               | Inscrição Estadual |
| DIVISÃO 1           | TESTE MANUTENÇÃO PRIME | 98.215.855/0001-34 |                    |

#### Inseri um arquivo incorreto, e não consigo excluir, qual o procedimento?

O sistema não permite que a O.S fique sem arquivos quando já teve algum anexado antes. Para inserir o arquivo correto, seguir os seguintes passos:

Passo 1: Em tipo de arquivo selecione um nome que ainda não foi inserido. Exemplo: inseri a NF de peças errada, selecione a opção declaração do simples nacional;

Passo 2: Insira um arquivo em PDF qualquer, caso seja declarante aproveite e insira a mesma;

Passo 3: Após inserir outro arquivo, exclua o arquivo incorreto clicando na lixeira vermelha;

Passo 4: Insira o arquivo correto onde tinha inserido o arquivo errado.

![](_page_34_Picture_1.jpeg)

#### 9.6. Aguardando Finalização

### Aguardando Finalização

São as OS's dos veículos já entregues ao Cliente e que aguardam a finalização do processo por parte do Gestor. Para visualizar a OS, clique em "Detalhes".

#### 9.7 Finalizadas

![](_page_34_Picture_6.jpeg)

São as OS's já finalizadas pelo gestor e que serão faturadas no fechamento do mês. Para visualizar e a nota fiscal, clique em detalhes.

Para finalizar um serviço, pesquise o número da OS desejada e clique em "Enviar comunicado".

| O Voltar                               |                       |                       |             |          |             |           |         |          |           |
|----------------------------------------|-----------------------|-----------------------|-------------|----------|-------------|-----------|---------|----------|-----------|
| OS 204                                 |                       |                       |             |          |             |           |         |          |           |
|                                        | 🗲 Enviar Comunicado 🗸 | - Comprovante         | 🛓 Checklist |          |             |           |         |          |           |
| APROVADA                               |                       |                       |             | Detalhes | Comentários | 1 Imagens | 🖪 Itens | Arquivos | Histórico |
| Detalhes para emissão da NF (peças)    |                       |                       |             |          |             |           |         |          |           |
| Nome Fantasia<br>UNIDADE PRIME 1       |                       | CNPJ<br>75.216.817/00 | 001-09      |          |             |           |         |          |           |
| Detalhes para emissão da NF (serviços) |                       |                       |             |          |             |           |         |          |           |

#### Marque a opção "Fim do serviço";

![](_page_34_Picture_11.jpeg)

#### Irá aparecer a mensagem abaixo na OS:

| Serviço finalizado com sucesso |                 |                    |                    |
|--------------------------------|-----------------|--------------------|--------------------|
| Detalhes do Cliente            |                 |                    |                    |
| Nome Fantasia                  | Razão Social    | CNPJ               | Inscrição Estadual |
| UNIDADE PRIME 1                | UNIDADE PRIME 1 | 75.216.817/0001-09 |                    |

![](_page_35_Picture_1.jpeg)

#### Para finalizar o serviço, preencha os respectivos campos abaixo conforme explicação:

| Informações para Entrega do Veiculo |                               |   |                                     |
|-------------------------------------|-------------------------------|---|-------------------------------------|
| Matricula do condutor               | Nome do condutor<br>SELECIONE | • | Técnico responsável pela manutenção |
| Senha do condutor                   |                               |   |                                     |
| Observação Condutor                 |                               |   |                                     |

Matrícula do condutor – Matrícula cadastrada no sistema do condutor (não precisa saber, basta pesquisar o nome do condutor, logo à direita);

Nome do condutor – Condutor que retirará o veículo;

Técnico responsável pela manutenção – E-mail do técnico responsável;

Senha condutor – Senha do condutor que retirará o veículo;

Clique na opção marcada em vermelho abaixo e logo após, clique em "Entregar Veículo";

| Verifique se os dados e os valor | es descritos nas notas fiscais confe       | erem com os dados e os val | ores descritos na ordem de serviço. |
|----------------------------------|--------------------------------------------|----------------------------|-------------------------------------|
|                                  | <ul> <li>Solicitar cancelamento</li> </ul> |                            |                                     |

Sua tela irá mostrar a informação abaixo, com a mensagem de "Veículo Entregue".

|                                        |                            | <ol> <li>Detalhes</li> </ol> | 🗣 Comentários | 1 Imagens | 🖪 Itens | 🗅 Arquivos | Histórico |
|----------------------------------------|----------------------------|------------------------------|---------------|-----------|---------|------------|-----------|
| Detalhes para emissão da NF (peças)    |                            |                              |               |           |         |            |           |
| Nome Fantasia UNIDADE PRIME 1          | CNPJ<br>75.216.817/0001-09 |                              |               |           |         |            |           |
| Detalhes para emissão da NF (serviços) |                            |                              |               |           |         |            |           |
| Nome Fantasia                          | CNPJ                       |                              |               |           |         |            |           |

9.8 Negadas

![](_page_35_Picture_13.jpeg)

São as OS's negadas pelo gestor, por algum motivo. Para visualizar a OS, clique em "Detalhes".

#### 9.9 Rejeitadas

![](_page_35_Picture_16.jpeg)

São as OS's rejeitadas pela oficina por algum motivo. Para visualizar a OS, clique em "Detalhes".

![](_page_36_Picture_1.jpeg)

#### 9.10 Canceladas

Canceladas

São as OS's que foram reprovadas pelo cliente. Para visualizar a OS, clique em "Detalhes".

#### 9.11 Rascunhos

Rascunhos

São as OS's que estão incompletas e não foram finalizadas. Para visualizar a OS, clique em "Detalhes".

### **10. Veículos Entregues**

É a aba do sistema que mostra os veículos que você entregou, conforme explicado no item 9.7 deste manual, para ter mais detalhes da OS, clique em "Detalhes".

Você também poderá pesquisar a OS pelo número ou pela placa do veículo no campo destacado em vermelho.

OS Aguardando Finalização do Gestor

| N° da OS ou placa do veículo<br>Q Buscar                                                                                                    |         |    |       |              |             |       |
|----------------------------------------------------------------------------------------------------|---------|----|-------|--------------|-------------|-------|
| Código                                                                                                    | Cliente | OS | Placa | Data Entrega | Valor Total | Ações |
| 1461         SISTEMA PRIME COMPLETO         204         LAM-0002         26/03/2020         R\$ 3.300,00         Image: Complete complete compl |         |    |       | 1 Detalhes   |             |       |
| A OS marcada com este icone indica que existe problema com a mesma                                                                                                    |         |    |       |              |             |       |

### 11. Serviços Oferecidos

![](_page_36_Picture_14.jpeg)

Esta aba é utilizada para sinalizar os serviços que a oficina realiza.

![](_page_37_Picture_1.jpeg)

#### Para selecionar os serviços, siga os seguintes passos:

#### Passo 1: Selecione a aba desejada;

| Serviços oferecidos   |  |
|-----------------------|--|
| Acessórios e estética |  |
| Outros                |  |
| H Salvar              |  |

#### Passo 2: Clique em cada opção que a oficina disponibiliza de serviços a serem prestados;

| Acessórios e estética                          |                                         |                                                                |  |
|------------------------------------------------|-----------------------------------------|----------------------------------------------------------------|--|
| Serviço de Alinhamento                         | ✓Estrutura para alinhamento de veiculos | Venda de Pneus                                                 |  |
| Serviço de Alinhamento de chassi               | ☑ Máquina para balanceamento            | Serviço de Blindagem                                           |  |
| ✓<br>Serviço de Alinhamento de chassi de motos | 𝗭 Máquina para desmontagem de pneus     | Serviço de Giroflex                                            |  |
| Serviço de Amortecedores                       | Recepção para clientes                  | SERVIÇOS DE MANUTENÇÃO PARA EQUIPAMENTOS DO CORPO DE BOMBEIROS |  |
| Serviço de Ar condicionado                     | Sala de espera                          | PEÇAS DE TRANSMISSÃO AUTOMATICA                                |  |
| Serviço de Auto-Elétrica                       | Serviços Leva e Traz                    | DESPACHANTE                                                    |  |
| Serviço de Balanceamento                       | Vulcanizadora de pneus                  | TERMINAL DE DIREÇÃO                                            |  |
| Serviço de Bateria                             | Colagem de Adesivo Veicular             | SERVIÇO DE MECÂNICA PESADO - DIESEL (CAMINHÕES)                |  |
| Serviço de Bomba Injetora                      | Insulfilme                              | SERVIÇO DE MECÂNICA DE CÂMBIO                                  |  |
| Serviço de Borracharia                         | Revendedora de Auto Peças               | SERVIÇO DE ALTERNADOR                                          |  |
| Serviço de Cambagem                            | Vidraçaria                              | Instalação e manutenção de Gás Natural Homologado pelo Inmetro |  |

Passo 3: Clique em Salvar.

![](_page_37_Picture_8.jpeg)

# 12. Histórico de Avisos

![](_page_37_Picture_10.jpeg)

Esta aba é utilizada para registrar e consultar o histórico do credenciado, para saber mais detalhes, clique em "Detalhes".

Histórico de avisos

| Código | Título                                            | Data                | Data confirmação de leitura | CPF de confirmação | Detalhes   |
|--------|---------------------------------------------------|---------------------|-----------------------------|--------------------|------------|
| 1017   | Verificação de notas fiscais                      | 28/06/2018 09:29:24 |                             | -                  | Detalhes   |
| 1024   | Notas Fiscais Eletrônicas (DANFE)                 | 23/07/2018 17:00:00 | 19/09/2018 13:26:42         | 049.506.794-65     | Detalhes   |
| 1056   | 2651 - UNIVERSIDADE FEDERAL DO VALE SAO FRANCISCO | 13/06/2019 00:00:00 |                             |                    | 1 Detalhes |

![](_page_38_Picture_1.jpeg)

## 13. Avaliações de oficinas

![](_page_38_Picture_3.jpeg)

Nesta aba aparece o seu nível de avaliação feita pelo cliente (gestor), você poderá observá-la pela quantidade de estrelas.

![](_page_38_Picture_5.jpeg)

# 14. Vídeos

![](_page_38_Picture_7.jpeg)

Nesta aba, estão disponíveis vídeos explicativos de como realizar certas operações. Para acessar os vídeos, siga os passos abaixo:

Passo 1: Clique no módulo que deseja saber mais;

| Videos                         |  |
|--------------------------------|--|
|                                |  |
| Modulo I - Como acessar o site |  |
| Módulo 2 - Emissão de O.S      |  |
| Módulo 3 - Consulta de OS      |  |
| Módulo 4 - Serviços Oferecidos |  |
|                                |  |

Passo 2: Clique no play e assista.

![](_page_38_Picture_12.jpeg)

![](_page_39_Picture_1.jpeg)

# 15. Integração

![](_page_39_Picture_3.jpeg)

Aba utilizada para integrar os sistemas da oficina credenciada com o sistema de manutenção da Prime.

Integração

### Parâmetros

| @codigo       | 1302156344                               |
|---------------|------------------------------------------|
| @token        | 51DA7B60492622DFCBC0A3F2FCB01EA2243562C7 |
| @data_inicial | Formato: dd/MM/yyyy                      |
| @data_final   | Formato: dd/MM/yyyy                      |

### Web Service

Vendas http://api.sisatec.com.br/credenciado/v1/Credenciado/GetVendasManut?terminal=@codigo&key=@token&inicio=@data\_inicial&fim=@data\_final&empresa=1

# 16. Notificações

No canto superior direito, terá um sininho que representa as notificações que a oficina está recebendo.

|          | PRIME CONSULTORIA E ASSESSORIA EMPRESARIAL LTDA<br>(19) 3518-3598   0800 745 88 77 | 1302156344 - ALEX AUTO MECÂNICA 🛕 🔒 <sub>Sair</sub><br>CNPJ: 16.646.900/0001-40 |
|----------|------------------------------------------------------------------------------------|---------------------------------------------------------------------------------|
| *        |                                                                                    |                                                                                 |
| ß        | Bem vindo, Administrador!                                                          |                                                                                 |
| Q        | COMENTÁRIOS NÃO LIDOS                                                              |                                                                                 |
| <b>e</b> |                                                                                    |                                                                                 |
| ≣        |                                                                                    | Negadas                                                                         |
|          |                                                                                    | Canceladas                                                                      |
| ت<br>ت   | 40.7%<br>59.3%                                                                     |                                                                                 |

Nestas opções você poderá ver as OS's que foram aprovadas e as com os prazos para encerrar.

| Prazo<br>encerrando               | Aprovadas |
|-----------------------------------|-----------|
| Últimas 10 OS que foram aprovadas |           |
| Nenhuma                           |           |

![](_page_40_Picture_0.jpeg)

### www.primebeneficios.com.br

Rua Calçada Canopo, 11 - SL. 03 - Santana do Parnaíba / SP - Tel: (11) 4154-2398

### BAIXE NOSSO APLICATIVO

![](_page_40_Picture_4.jpeg)